# 接口说明书

中科新松有限公司

May 28, 2024

# CONTENTS

| 1 | <b>TCP</b> (<br>1.1<br>1.2  | 及IP接口                                                                                                    |
|---|-----------------------------|----------------------------------------------------------------------------------------------------|
| 2 | Modb                        | ous TCP Server 11                                                                                                    |
| 3 | 配方封<br>3.1<br>3.2<br>3.3    | 簧口       17         系统数据映射说明       17         配方的创建       20         3.2.1       流式数据配方       20         用户自定义配方       20         系统数据配方       20         系统数据配方       20         系统数据配方       22         3.2.2       CAN 协议配方         用户自定义配方       23         系统数据配方       23         高方的使用       25         配方的使用       26         高式1       485 端口配方的使用       26         高定义配方使用       26         系统配方使用       26         高定义配方使用       26         高定义配方使用       29         3.3.2       CAN 端口配方的使用       30         自定义配方使用       30         自定义配方使用       30         系统配方使用       30         高级配方使用       30 |
|   |                             | 3.3.3       TCP 及 UDP 端口配方的使用                                                                                                    |
| 4 | <b>profin</b><br>4.1<br>4.2 | at device 接口操作手册       37         Profinet device 接口配置       37         4.1.1 接口说明       37         4.1.2 脚本函数       37         4.1.3 配置流程       38         Slot 数据结构       45                                                                                                    |
| 5 | <b>Ether</b> 5.1 5.2        | net IP 接口操作手册       49         Ethernet 及 IP 接口配置       49         5.1.1 接口说明       49         5.1.2 脚本函数       49         5.1.3 配置流程       50         数据结构       58                                                                                                    |

# CHAPTER ONE

# TCP 及 IP 接口

机器人在上电状态下会作为 TCP Server 监听端口: 2000 和 2001 的连接。端口 2000 可接收对机器人的控制命令及返回状态。端口 2001 会以 10Hz 的频率向外部发送机器人当前的状态信息。

# 1.1 2000 端口

2000 端口采用请求-响应式的应答机制,可以接受系统指令。Client 和 Server 间的通讯协议如下:

| 接收的指令                            | 返回值                                               | 说明                                                                                                    |
|----------------------------------|---------------------------------------------------|----------------------------------------------------------------------------------------------------|
| run(程序名) 或<br>run(程序名,<br>速度百分比) | 开始时反馈: run start<br>执行失败反馈: run fail              | 机器人会执行相应程序,不设<br>置速度百分比或者<br>速度百分比参数无效时,使用<br>当前速度运行。                                                      |
| speed(速度百分比)                     | 执行成功反馈: set success<br>执行失败反馈: set fail           | 可修改程序运行的速度百分<br>比。参数范围在(0,100],<br>若修改成功,会返回 set suc-<br>cess,若不成功,<br>会返回 set fail                        |
| stop                             | 执行成功反馈: stop success<br>执行失败反馈: stop fail         | 机器人会停止当前执行的指<br>令。停止后会发送 stop<br>success 回执。若机器人处于<br>非运行状态,接收到<br>stop 命令后会发送 stop fail 回<br>执            |
| pause                            | 执行成功反馈: pause success<br>执行失败反馈: pause fail       | 机器人会暂停当前执行的指<br>令。停止时会发送 pause<br>success 回执。若机器人处于<br>非运行状态,接收到<br>pause 命令后会发送 pause fail<br>回执。         |
| resume                           | 执行成功反馈: resume success<br>执行失败反馈: resume fail     | 机器人在暂停时会继续运行,<br>程序运行时会发送 resume<br>success 回执。若机器人不在<br>暂停状态,接收到 resume<br>命令后会发送 resume fail 回执          |
| poweron                          | 执行成功反馈: poweron success<br>执行失败反馈: poweron fail   | 机器人上电,若上电成功,建<br>立通讯链接,返回<br>poweron success 若失败返回<br>poweron fail,若当<br>前是已上电状<br>态,返回 already<br>poweron |
| poweroff                         | 执行成功反馈: poweroff success<br>执行失败反馈: poweroff fail | 机器人下电,若下电成功,返回 poweroff success,<br>若失败返回 poweroff fail,若<br>当前是下电状态,返回<br>already poweroff                |
| enable                           | 执行成功反馈: enable success<br>执行失败反馈: enable fail     | 机器人上使能,若上使能成功,返回 enable success<br>若失败返回 enable fail,若当前<br>是使能状态,<br>返回 already enable                    |
| disable                          | 执行成功反馈: disable success<br>执行失败反馈: disable fail   | 机器人下使能,若下使能成功,返回 disable success<br>若失败返回 disable fail,若当前是已上电且未使能<br>状态,返回 already disable                |
| shutdown                         | 执行成功反馈: shutdown suc-                             | 机器人已处于 poweroff 状态,                                                                                        |
| 2                                | cess<br>执行失败反馈: shutdown fail                     | 机器人系统合作过关团 <b>P 接口</b><br>返回 shutdown success 回执。若<br>机器人未<br>下电,返回 shutdown fail 回执                       |
|                                  |                                                   |                                                                                                    |

# 1.2 2001 端口

端口 2001 会以 10Hz 的频率向外部发送机器人当前的状态信息,数据总长度 1468 个字节。

| 数据            | 类型    | 数量 | 字节大小 | 地址      | 注释                                            |
|---------------|-------|----|------|---------|-----------------------------------------------|
| 关节实际位<br>置    | float | 7  | 28   | 0-27    | 6 关节各自实<br>际位置,第7<br>位预留。<br>单位为 rad          |
| 关节实际速<br>度    | float | 7  | 28   | 28-55   | 6 关节各自实<br>际速度,第7<br>位预留.<br>单位为 rad/s        |
| 关节实际加<br>速度   | float | 7  | 28   | 56-83   | 6 关节各自实<br>际加速度,第<br>7 位预留.<br>单位为 rad/       |
| 关节实际力<br>矩    | float | 7  | 28   | 84-111  | 6 关节各自实<br>际力矩,第7<br>位预留。<br>单位为 Nm           |
| 关节期望位<br>置    | float | 7  | 28   | 112-139 | 6 关节各自设<br>定位置,第7<br>位预留。<br>单位为 rad          |
| 关节期望速<br>度    | float | 7  | 28   | 140-167 | 6 关节各自设<br>定速度,第7<br>位预留。<br>单位为 rad/s        |
| 关节期望加<br>速度   | float | 7  | 28   | 168-195 | 6 关节各自设<br>定加速度,第<br>7 位预留。<br>单位为 rad/       |
| 关节期望力<br>矩    | float | 7  | 28   | 196-223 | 6 关节各自设<br>定力矩,第7<br>位预留。单位<br>为 Nm<br>单位为 Nm |
| 关节实际温<br>度    | float | 7  | 28   | 224-251 | 7 关节各自实<br>际温度。数据<br>预留                       |
| 关节实际电流        | float | 7  | 28   | 252-279 | 6关节各自实际电流,第7<br>位预留。<br>单位为额定<br>电流千分比。       |
| 伺服驱动错<br>误 id | uint  | 7  | 28   | 280-307 | 6 关节伺服驱<br>动错误 id, 第<br>7 位预留。                |

|               | Table 1 – continued from previous page |    |      |         |                                                                                                 |  |  |  |
|---------------|----------------------------------------|----|------|---------|-------------------------------------------------------------------------------------------------|--|--|--|
| 数据            | 类型                                     | 数量 | 字节大小 | 地址      | 注释                                                                                              |  |  |  |
| 伺服驱动状<br>态字   | uint                                   | 7  | 28   | 308-335 | 6 关节伺服驱<br>动状态字,第<br>7 位预留                                                                      |  |  |  |
| 预留            | byte                                   | 32 | 32   | 336-367 |                                                                                                 |  |  |  |
| TCP 实际位<br>置  | float                                  | 6  | 24   | 368-391 | 末端笛卡尔<br>空间实际位<br>姿。TCP<br>相对基坐标<br>系的值。数据<br>定义:X,<br>Y,<br>Z,Rx,Ry,Rz,<br>单位为m,<br>rad        |  |  |  |
| TCP 实际速<br>度  | float                                  | 6  | 24   | 392-415 | 末端笛卡尔<br>空间实际速<br>度。TCP<br>相对基坐标<br>系的值。数据<br>定义:X,<br>Y,<br>Z,Rx,Ry,Rz,<br>单位为m,<br>rad/s      |  |  |  |
| TCP 实际加<br>速度 | float                                  | 6  | 24   | 416-439 | 末端笛卡尔<br>空间实际位<br>姿。TCP<br>相对基坐标<br>系的值。数据<br>定义:X,<br>Y,<br>Z,Rx,Ry,Rz,<br>单位为 m/s2,<br>rad/s2 |  |  |  |
| 法兰实际外<br>力    | float                                  | 6  | 24   | 440-463 | 机器 人 末 端                                                                                        |  |  |  |

| 数据            | 类型    | 数量 | 字节大小 | 地址      | 注释                                                                                             |
|---------------|-------|----|------|---------|------------------------------------------------------------------------------------------------|
| TCP 期望位<br>置  | float | 6  | 24   | 464-487 | 末端笛卡尔<br>空间实际位<br>姿。TCP<br>相对基坐标<br>系的值。数据<br>定义:X,<br>Y,<br>Z,Rx,Ry,Rz,<br>单位为m,<br>rad       |
| TCP 期望速<br>度  | float | 6  | 24   | 488-511 | 末端笛卡尔<br>空间实际速<br>度。TCP<br>相对基坐标<br>系的值。数据<br>定义:X,<br>Y,<br>Z,Rx,Ry,Rz,<br>单位为 m/s,<br>rad/s  |
| TCP 期望加<br>速度 | float | 6  | 24   | 512-535 | 末端笛卡尔<br>空间实际速<br>度。TCP<br>相对基坐标<br>系的值。数据<br>定义:X,<br>Y,<br>Z,Rx,Ry,Rz,<br>单位为m/s2,<br>rad/s2 |
| 法兰理论外<br>力    | float | 6  | 24   | 536-559 | 机器人末端<br>法兰在当前<br>运动状态下,<br>理论<br>收到的外力<br>大小。数据<br>定义:X,Y,<br>Z,Rx,Ry,Rz,<br>单位为N,<br>Nm      |

| Table | 1 | - continued | from | previous | page |
|-------|---|-------------|------|----------|------|
|       |   |             |      |          |      |

| 数据                 | 类型    | 数量 | 字节大小 | 地址      | 注释                                                                                                    |
|--------------------|-------|----|------|---------|----------------------------------------------------------------------------------------------------|
| 基座实际外<br>力         | float | 6  | 24   | 560-583 | 底座实际受<br>力在机器人<br>基座下的力<br>描述。当配置<br>底座力矩<br>传感器时,该<br>值为力矩<br>传感器时,该<br>值为规量值,<br>数据定<br>义:X,Y,<br>Z,Rx,Ry,Rz,<br>单位为N,<br>Nm |
| 基座理论外<br>力         | float | 6  | 24   | 584-607 | 在当前运动<br>状态下,底座<br>理论受力在<br>机器人<br>基座下的力<br>描述。数据<br>定义:X,Y,<br>Z,Rx,Ry,Rz,<br>单位为N,<br>Nm                                     |
| 当前激活的<br>工具坐标系     | float | 6  | 24   | 608-631 | 数 据 定<br>义:X,Y,<br>Z,Rx,Ry,Rz,<br>单位为m,<br>rad                                                                                 |
| 当前激活的<br>工件<br>坐标系 | float | 6  | 24   | 632-655 | 不包含当前<br>工具坐标系<br>偏移量.数据<br>定义:X,Y,<br>Z,Rx,Ry,Rz,<br>単位为<br>m, rad                                                            |
| 合线速度               | float | 1  | 4    | 656-659 | 末端合线速<br>度,单位为m/<br>s                                                                                                    |
| 全局速度               | byte  | 1  | 1    | 660     | 全局速度百<br>分比                                                                                                    |
| Jog 速度             | byte  | 1  | 1    | 661     | Jog 速度百分<br>比                                                                                                    |
| 预留                 | byte  | 58 | 58   | 662-719 | -0                                                                                                    |

#### Table 1 - continued from previous page

|                   | Tab   | le 1 – continuec | l from previous p | bage      |                                                                                                    |
|-------------------|-------|------------------|-------------------|-----------|----------------------------------------------------------------------------------------------------|
| 数据                | 类型    | 数量               | 字节大小              | 地址        | 注释                                                                                                    |
| 功能数字 IO<br>输入     | byte  | 8                | 8                 | 720-727   | 以一个 byte<br>表示一个<br>bool量。<br>True=1,false=0。<br>对应硬件<br>FDI1-FDI8                                       |
| 功能数字 IO<br>输出     | byte  | 8                | 8                 | 728-735   | 以一个 byte<br>表示一个<br>bool量。<br>True=1,false=0。<br>对应硬件<br>FDO1-FDO8                                       |
| 数字 IO 输入          | byte  | 16               | 16                | 736-751   | 对应 DI 接口<br>普通 DI 输入<br>1-16。<br>对 应 硬 件<br>DI1-DI16                                                     |
| 数字 IO 输出          | byte  | 16               | 16                | 752-767   | 对应 DO 接口<br>普通 DO 输出<br>1-<br>16。对应硬件<br>DO1-DO16                                                        |
| 模拟量输入             | float | 8                | 32                | 768-799   | 8 个模拟量输<br>入,前4路为<br>电流、后4路<br>为电压。<br>对应硬<br>件 AI_C1-<br>AI_C4,AI_V1-<br>AI_V4。<br>取值范围详<br>见硬件说明<br>书。 |
| 模拟量输出             | float | 8                | 32                | 800-831   | 预留                                                                                                    |
| float 寄存器<br>输入   | float | 32               | 128               | 832-959   | 可通过 mod-<br>bus、Profinet<br>等外部接口<br>修改                                                                  |
| float 寄存器<br>输出   | float | 32               | 128               | 960-1087  | 可 通 过 脚 本<br>函数修改                                                                                        |
| 功能 bool 寄<br>存器输入 | byte  | 16               | 16                | 1088-1103 | 可通过 mod-<br>bus、Profinet<br>等外部接口<br>修改                                                                  |
| 功能 bool 寄<br>存器输出 | byte  | 16               | 16                | 1104-1119 | 可通过脚本<br>函数修改                                                                                            |

|                       | Table 1 – continued from previous page |    |      |           |                                                                                                    |  |  |
|-----------------------|----------------------------------------|----|------|-----------|----------------------------------------------------------------------------------------------------|--|--|
| 数据                    | 类型                                     | 数量 | 字节大小 | 地址        | 注释                                                                                                    |  |  |
| bool 寄存器<br>输入        | byte                                   | 64 | 64   | 1120-1183 | 可通过 mod-<br>bus、Profinet<br>等外部接口<br>修改                                                                |  |  |
| <b>bool</b> 寄存器<br>输出 | byte                                   | 64 | 64   | 1184-1247 | 可通过脚本<br>函数修改                                                                                          |  |  |
| word 寄存器<br>输入        | char                                   | 32 | 64   | 1248-1311 | 可通过 mod-<br>bus、Profinet<br>等外部接口<br>修改                                                                |  |  |
| word 寄存器<br>输出        | char                                   | 32 | 64   | 1312-1375 | 可通过脚本<br>函数修改                                                                                          |  |  |
| 预留                    | byte                                   | 32 | 31   | 1376-1406 |                                                                                                    |  |  |
| 仿真/真机                 | byte                                   | 1  | 1    | 1407      | 机 器 人 仿<br>真/真机模式                                                                                      |  |  |
| 工具 IO 输入              | byte                                   | 8  | 8    | 1408-1415 | 工具数字输<br>入(1-2末端<br>输入,3-8预<br>留)。<br>对应硬件工<br>具IO数字输<br>入1-2                                          |  |  |
| 工具 IO 输出              | byte                                   | 8  | 8    | 1416-1423 | 工具数字输<br>出(1-2末端<br>输出,3-8预<br>留)。<br>对应硬件工<br>具IO数字输<br>出1-2                                          |  |  |
| 工具模拟量<br>输入           | float                                  | 2  | 16   | 1424-1431 | 工具末端电<br>压模拟量输<br>入。取值范围<br>0V-10V                                                                     |  |  |
| 工 具 模 拟 量<br>输出       | float                                  | 2  | 16   | 1432-1439 | 预留                                                                                                    |  |  |
| 工具按钮状态                | byte                                   | 2  | 2    | 1440-1441 | 以 一 个<br>byte 表示一<br>个 bool 量。<br>True=1,false=0。<br>地址<br>1440 表示 S<br>键的状态,地<br>址 1441 表示<br>T 键的状态。 |  |  |
| 预留                    | byte                                   | 6  | 6    | 1442-1447 |                                                                                                    |  |  |
| 机器人操作<br>模式           | char                                   | 1  | 1    | 1448      | 0: kManual,1:<br>kAuto,2: kRe-<br>mote,                                                                |  |  |
|                       |                                        |    |      | continue  | s on next page                                                                                         |  |  |

Chapter 1. TCP 及 IP 接口

| 数据               | 类型   | 数量 | 字节大小 | 地址   | 注释                                                                                                    |
|------------------|------|----|------|------|----------------------------------------------------------------------------------------------------|
| 机器人状态            | char | 1  | 1    | 1449 | 0: SR_Start,1:<br>SR_Initialize,<br>2: SR_Logout,<br>3: SR_Login,<br>4:<br>SR_PowerOff,<br>5:<br>SR_Disable/<br>SR_<br>PowerOn (上<br>电 未 使 能<br>状 态) 6:<br>SR_Enable                                                                   |
| 机器人程序运行状态        | char | 1  | 1    | 1450 | 0:<br>SP_Stopped,<br>1:<br>SP_Stopping,<br>2:<br>SP_Running,<br>3:<br>SP_Paused, 4:<br>SP_Pausing5:<br>SP_TaskRunning                                                                                                    |
| 安全监控状态           | char | 1  | 1    | 1451 | 0: SS_INIT2:<br>SS_WAIT3:<br>SS_CONFIG<br>4:<br>SS_POWER_OFF<br>SS_RUN6:<br>SS_RECOVERY<br>7:<br>SS_STOP28:<br>SS_STOP28:<br>SS_STOP19:<br>SS_STOP0<br>10:<br>SS_MODEL12:<br>SS_REDUCE13:<br>SS_BOOT<br>14:<br>SS_FAIL15:<br>SS_UPDATE |
| 碰 撞 检 测 触<br>发信号 | char | 1  | 1    | 1452 | 为1表示触<br>发碰撞检测                                                                                                    |

| Table 1 – continued from previous page |
|----------------------------------------|
|----------------------------------------|

| 碰撞轴         char         1         1         1453         返回值         字。1-6         字。1-6         发生碰射         关节,         11~16表         天下, 區至         感器碰掉         生的方向         顺序为 X         Z,Rx,Ry,I         20         表示         素         端力传承         碰撞发生         预留         byte         2         2         1454-1455         机器人错误         uint         1         4         1456-1459         机器人引         机器人引         机器人引         現 倍的         代码, 当         出现 多 | 数据      | 类型   | 数量 | 字节大小 | 地址        | 注释                                                                                                    |
|----------------------------------------------------------------------------------------------------|---------|------|----|------|-----------|----------------------------------------------------------------------------------------------------|
| 预留         byte         2         2         1454-1455           机器人错误         uint         1         4         1456-1459         机器人错           代码         北器         1         4         1456-1459         机器人错                                                                                                    | 碰撞轴     | char | 1  | 1    | 1453      | 返回值为数<br>字。1~6表示<br>发生碰撞的<br>关节,<br>11~16表示基<br>于底座力传<br>感器碰撞发<br>生的方向。<br>顺序为X,Y,<br>Z,Rx,Ry,Rz .<br>20表示基于<br>末<br>端力传感器<br>碰撞发生 |
| 机器人错误 uint     1     4     1456-1459     机器人式       代码     报错的转行       出现多/                                                                                                    | 预留      | byte | 2  | 2    | 1454-1455 |                                                                                                    |
|                                                                                                    | 机器人错误代码 | uint | 1  | 4    | 1456-1459 | 机器人最新<br>报错的,当同时<br>出现多个错<br>误时,可能返回其<br>中的任何一<br>个错误代码。                                                                           |
| 预留 byte 8 8 1460-1467                                                                                                    | 预留      | byte | 8  | 8    | 1460-1467 |                                                                                                    |

#### Table 1 – continued from previous page

# CHAPTER

TWO

# **MODBUS TCP SERVER**

本章描述机器人端作为 Modbus/TCP server 端口时的可交互数据。线圈(Colis):读(功能码:1) 写(功能码:5单个/15多个)

| Addr        | 节点说明                           | 数量 | 读写权限 | 功能                                |
|-------------|--------------------------------|----|------|-----------------------------------|
| 0-15        | 功能 <mark>bool</mark> 寄存器<br>输入 | 16 | R/W  | 外部修改寄存器,触发功能                      |
| 16-31       | 功能 <mark>bool</mark> 寄存器<br>输出 | 16 | R    | 寄存器值改变,表示对应系<br>统状态               |
| 32-95       | <mark>bool</mark> 寄存器 输入       | 64 | R/W  | 外部修改寄存器,在脚本中<br>读取                |
| 96-159      | <u>boo</u> l寄存器 输出             | 64 | R    | 脚本或 UI 中修改寄存器,<br>输出到外部           |
| 160-<br>167 | 功能数字IO输入                       | 8  | R    | 外部物理 IO 输入,触发功<br>能               |
| 168-<br>175 | 功能数字IO输出                       | 8  | R    | 物理 IO 输出,表示对应系<br>统状态             |
| 176-<br>191 | 数字IO输入                         | 16 | R    | 外部物理 IO 输入,在(脚<br>本/UI/外部端口)中读取   |
| 192-<br>207 | 数字 IO 输出                       | 16 | R/W  | (脚本/Ⅶ/外部端口)中修<br>改ⅠO,输出到外部物理ⅠO    |
| 208-<br>215 | 工具IO输入                         | 8  | R    | 外部物理 IO 输入,在(脚<br>本/UI/外部端口)中读取   |
| 216-<br>223 | 工具 IO 输出                       | 8  | R/W  | (脚本/UI/外部端口)中修<br>改 IO,输出到外部物理 IO |
| 224-<br>231 | 工具末端按钮                         | 8  | R    | 工具末端按钮输入,触发功<br>能                 |

Holding Registers: 读(功能码: 3) 写(功能码: 6 单个/16 多个)

| Addr | 节点说明                                                            | 读写权限 |
|------|-----------------------------------------------------------------|------|
| 0    | 个位:机器人操作模式 0:kManual 1:kAuto 2:kRemote 百位:仿真/真机模式 0:真机模式 1:仿真模式 | R    |

| Addr | 节点说明                                                                                                    | 读写权限 |
|------|----------------------------------------------------------------------------------------------------|------|
| 1    | 机器人状态                                                                                                    | R    |
|      | 0:SR_Start<br>1:SR_Initialize<br>2:SR_Logout<br>3:SR_Login<br>4:SR_PowerOff<br>5:SR_Disable/SR_PowerOn(上电未使能状态)<br>6:SR_Enable |      |
| 2    | 程序状态<br>0:SP_Stopped<br>1:SP_Stopping<br>2:SP_Running<br>3:SP_Paused<br>4:SP_Pausing<br>5:SP_TaskRunning                       | R    |
| 3    | 机器人安全状态                                                                                                    | R    |
|      | 0:SS_INIT                                                                                                    |      |
|      | 2 : SS_WAIT                                                                                                    |      |
|      | 3 : SS_CONFIG                                                                                                    |      |
|      | 4:SS_POWER_OFF                                                                                                    |      |
|      | 5:SS_RUN                                                                                                    |      |
|      | 6 : SS_RECOVERY                                                                                                    |      |
|      | 7:SS_STOP2                                                                                                    |      |
|      | 8 : SS_STOP1                                                                                                    |      |
|      | 9:SS_STOP0                                                                                                    |      |
|      | 10:SS_MODEL                                                                                                    |      |
|      | 12:SS_REDUCE                                                                                                    |      |
|      | 13:SS_BOOT                                                                                                    |      |
|      | 14:SS_FAIL                                                                                                    |      |
|      | 15:SS_UPDATE                                                                                                    |      |
| 4-6  | 保留                                                                                                    | R    |

| Addr               | 节点说明                                                      | 读写权限 |
|--------------------|-----------------------------------------------------------|------|
| 7                  | 末端合线速度                                                    | R    |
| <mark>8-3</mark> 9 | World输入寄存器                                                | R/W  |
| 40-71              | World 输出寄存器                                               | R    |
| 72-79              | 控制柜模拟输入,采用 count 表示,实际电流值为 count/<br>100,电压值为 count/1000。 | R    |
| 80-81              | 控制柜模拟电流输出采用 count 表示,实际电流值为<br>count/100。                 | R/W  |
| 82-83              | 预留                                                        | R/W  |
| 84-85              | 控制柜模拟电压输出,采用 count 表示,实际电压值为<br>count/1000。               | R/W  |
| 86-87              | 预留                                                        | R/W  |
| 88-89              | 末端模拟输入,采用 count 表示,实际电流值为 count/<br>100,电压值为 count/1000。  | R    |
| 90                 | 全局速度百分比                                                   | R/W  |
| 91                 | Jog 速度百分比                                                 | R    |
| 92-98              | 关节实际位置,取值-32767-32767, 单位<br>1/1000rad。                   | R    |
| 99-<br>105         | 关节实际速度,取值-32767-32767, 单位 1/1000rad/<br>s。                | R    |
| 106-<br>111        | 空间实际位置,取值-32767-32767,单位 1/10000m;<br>1/10000 rad         | R    |
| 112-<br>117        | 空间实际速度,取值-32767-32767,单位 1/10000(m/<br>s);1/10000(rad/s)  | R    |

### CHAPTER THREE

### 配方接口

配方分类:

(1)根据功能,分为用户自定义配方(非实时配方)和系统数据配方(实时配方):自定 义配方:由用户自己定义想要接收和发送的数据格式,由配方管理器提取用户的输入有效数据 和对输出数据进行组帧。接收和发送的过程均由用户在脚本程序中控制。系统数据配方:用户 从系统提供的系统数据中选择想要的数据通过输出端进行实时读取,或者通过输入端实时修改 机器人提供的系统变量,用户可配置的变量均由系统提供,自用无法自定义,数据的接收法发 送不受用户控制,由系统实时控制,控制周期(发送和接收的最快周期)为4ms。

(2) 根据协议,分为流式协议配方和 can 协议配方:流式协议配方为流式数据(485、tcp 等) 服务。

can 协议配方仅提供对 can 的支持。

### 3.1 系统数据映射说明

#### 配方的数据类型:

(1) byte(无符号8位整形)

- (2) char(有符号 8 位整形)
- (3) word(无符号 16 位整形)
- (4) short(有符号 16 位整形)
- (5) dword(无符号 32 位整形)
- (6) int(有符号 32 位整形)
- (7) float(32 位浮点数)
- (8) double(64 位双精度浮点数)

系统数据输入:

数据方向:用户2机器人

| 配方变量                               | 类<br>型 | 对应的接口                             | 说明                                                                 |
|------------------------------------|--------|-----------------------------------|--------------------------------------------------------------------|
| DigitalOut-<br>putCom-<br>mand[12] | byte   | 控制柜通用输<br>出 DO[116]               | 用户控制机器人的 DO。<br>一个 byte 顺序对应 8 个 DO。                               |
| DigitalOutput-<br>Command[3]       | byte   | 机械臂末端工具<br>输出<br>Tool_DO[12]      | byte 的前两位对应工具<br>DO1 和 DO2,后六位预留。                                  |
| BitInpu-<br>tReg[12]               | byte   | 寄存器功能输<br>入<br>fun_reg_in[116]    | 一个 byte 顺序对应 8 个<br>寄存器功能输入                                        |
| BitInpu-<br>tReg[310]              | byte   | 寄存器 Bool 输入<br>bool_reg_in[164]   | 一个 byte 顺序对应 8 个寄<br>存器 Bool 输入                                    |
| WordInpu-<br>tReg[132]             | word   | 寄存器 Word 输入<br>word_reg_in[132]   | 按顺序对应寄存器<br>Word 输入 1-32                                           |
| FloatInpu-<br>tReg[132]            | float  | 寄存器 Float 输入<br>float_reg_in[132] | 按顺序对应寄存器<br>Float 输入 1-32                                          |
| ForceEnd[16]                       | float  | 末端力传感器数<br>据<br>控制柜通用输            | 末端力传感器数据在机器<br>人末端 TCP 下的力描述。数据<br>定义:X,Y,Z,Rx,Ry,Rz, 单位<br>为N, Nm |
| Force-<br>Base[16]                 | float  | 基座力传感器数<br>据                      | 底座力传感器数据在机器<br>人基座下的力描述。数据定<br>义: X,Y,Z,Rx,Ry,Rz, 单位为<br>N, Nm     |

系统数据输出:

数据方向: 机器人 🛛 用户

| 配方变量                              | 类<br>型 | 对应的接口                                | 说明                                                                    |
|-----------------------------------|--------|--------------------------------------|-----------------------------------------------------------------------|
| DigitalSig-<br>nalSta-<br>tus[12] | byte   | 控制柜通用输入<br>DI[116]                   | 机器人向用户反馈当前机<br>器人的输入信号。一个 byte 顺<br>序对应 8 个 DI                        |
| DigitalSig-<br>nalStatus[3]       | byte   | 机械臂末端工具<br>输入 Tool_DI[12]            | byte 的前两位对应工具<br>DI1 和 DI2,后六位预留                                      |
| DigitalSig-<br>nalSta-<br>tus[45] | byte   | 控制柜通用输出<br>DO[116]                   | 机器人向用户反馈当前机<br>器人的输出信号。一个 byte 顺<br>序对应 8 个 DO                        |
| DigitalSig-<br>nalStatus[6]       | byte   | 工具输出 Tool_DO<br>[12]                 | byte 的前两位对应工具<br>DO1 和 DO2,后六位预留                                      |
| DigitalSig-<br>nalStatus[7]       | byte   | IO 功能输入<br>fun_io_in[18]             | 一个 byte 顺序对应功能输<br>入的 1-8                                             |
| DigitalSig-<br>nalStatus[8]       | byte   | IO 功能输出<br>fun_io_out [18]           | 一个 byte 顺序对应功能输<br>出的 1-8                                             |
| Robot-<br>State[17]               | float  | 关节实际位置                               | 6 关节各自实际位置,第<br>7 位预留。单位为 rad                                         |
| Robot-<br>State[813]              | float  | 末端在基坐标系<br>下的实际笛卡尔位<br>姿             | 末端笛卡尔空间实际位<br>姿。TCP 相对基坐标系的值。<br>数据定义: X,Y,Z,Rx,Ry,Rz, 单<br>位为 m, rad |
| Robot-<br>State[1419]             | float  | 笛卡尔实际力矩                              | 末端力传感器数据在机器<br>人末端法兰面下的力描述。数<br>据定义:X,Y,Z,Rx,Ry,Rz,单位<br>为N,Nm        |
| Robot-<br>State[2025]             | float  | 工具坐标系偏移量                             | 工具坐标系下的位姿<br>偏移量                                                      |
| Robot-<br>State[2629]             | float  | 负载质量和质心                              | 末端负载的质量和质心,<br>单位 kg,m                                                |
| Robot-<br>State[3032]             | float  | 预留                                   | 无                                                                     |
| BitOutpu-<br>tReg[12]             | byte   | 寄存器功能输出<br>fun_reg_out[116]          | 一个 byte 顺序对应 8 个寄<br>存器功能输出                                           |
| BitOutpu-<br>tReg[310]            | byte   | 寄存器 Bool 输出<br>bool_reg_out[164]     | 一个 byte 顺序对应 8 个寄<br>存器 Bool 输出                                       |
| Word-<br>Outpu-<br>tReg[132]      | word   | 寄存器 Word 输<br>出<br>word_reg_out[132] | 按顺序对应寄存器 Word<br>输入 1-32                                              |
| FloatOutpu-<br>tReg[132]          | float  | 寄存器 Float 输出<br>float_reg_out[132]   | 按顺序对应寄存器 Float<br>输入 1-32                                             |

### 3.2 配方的创建

### 3.2.1 流式数据配方

#### 用户自定义配方

1、在 ui 界面选择任意流式端口(485、tcp 等)配方管理(这里选择 485 端口)

|            |         |              |      | Ų0 | 市内器 | CCI | TCI |
|------------|---------|--------------|------|----|-----|-----|-----|
| 128(85485) | 1日 日本   |              |      |    |     |     |     |
| 2019-00    | 115200  |              |      |    |     |     |     |
| 配方         | 不產用服力   | ~ (1         | B方葉種 |    |     |     |     |
| 128/RDCAN  | 100     |              |      |    |     |     |     |
| 2015-10    | 500ktps |              |      |    |     |     |     |
| 配方         | 不能用配方   | · · · · ·    | E方管理 |    |     |     |     |
| 100146     |         |              |      |    |     |     |     |
| 前前被失空      | A8      | ~ <u>*</u> = | 明確 0 |    |     |     |     |
|            |         |              |      |    |     |     |     |
|            |         |              |      |    |     |     |     |

2、点击添加,输入配方名,选择非实时配方

|        | ţo | 878         |        | та   | TCPyIP        | Modbus/TCP | Profinet |
|--------|----|-------------|--------|------|---------------|------------|----------|
| -      |    | 新建配方        |        |      | 1             | ·          | ×        |
| ACVER. |    | * \$2556.00 | cution |      |               |            | 88       |
|        |    | 配の時間        | USHE/  | 实时配方 |               |            |          |
|        |    |             |        |      | 88 <b>8</b> 2 |            |          |
|        |    |             |        |      |               |            |          |
|        |    |             |        |      |               |            |          |
|        |    |             |        |      |               |            |          |

3、添加输入数据项

| 和人和出   | Si kat   | 5384 <u>0</u> |
|--------|----------|---------------|
| 成头     | 255 255  | ΘΘ            |
| (水尾)   | 238 238  | ⊕ ⊝           |
| input1 | byte v   | •             |
| input2 | byte 🗸 🗸 | •             |
| input3 | byte 🗸   | •             |

### 4、添加输出数据项

| 0 <del>5,</del> |      | 255 25 | 5 ⊕ ⊖ |
|-----------------|------|--------|-------|
| 380             |      | 254 25 | 4 ⊕ ⊖ |
| outputt         | byte | ~      | •     |
| output2         | byte | ~      | •     |
| output3         | byte |        | 0     |

点击确认,配方创建完成。注意:输入与输出的帧头帧尾,是相对独立的,需单独配置,互 不影响。

#### 系统数据配方

1、在ui界面选择任意流式端口(485、tcp等)配方管理(这里选择 485 端口)
 2、点击添加,输入配方名,选择非实时配方

|        | 新建配方       | ×          | ×     |
|--------|------------|------------|-------|
| 配方管理   | 1810/010   | n stan     | 56.b0 |
| custom | - IILO CAD | 5954011    |       |
|        | 配方类型       | 非实时配方 实时配方 |       |
|        |            | Rom        |       |

3、添加输入数据项

| 定义数据项                  | ×                                          |
|------------------------|--------------------------------------------|
| · 新九入 · 新加山            | 150.000 (100 (100 (100 (100 (100 (100 (100 |
| 較头                     | 255 255 🕀 Θ                                |
| 957-8                  | 230 230 🕀 Θ                                |
| DigitalOutputCommand_1 | byte 🗢                                     |
|                        |                                            |
|                        |                                            |
|                        |                                            |
|                        | Rifi Act                                   |

4、添加输出数据项

| AE-X-SAU6-94  |                      |
|---------------|----------------------|
| 输入输出          | i Ali da Barradi Ali |
| 統头            | 255 255 🕀 Θ          |
| NOTE:         | 254 254 🛈 🖯          |
| RobotState_8  | float 🗢              |
| RobutState_9  | float 🛛 🔵            |
| RobotState_10 | float 🕒              |
| RobotState_11 | float O              |
|               |                      |

5、点击确认,配方创建完成。

# 3.2.2 CAN 协议配方

#### 用户自定义配方

1、在ui界面选择 can 端口配方管理

|      |              |         |    |          | t/D | 8.98 | 00 |
|------|--------------|---------|----|----------|-----|------|----|
|      | 129415-48548 | n.      |    |          |     |      |    |
|      | 18994        | 115200  |    |          |     |      |    |
| 2    | 配方           | 不使用能力   |    | 和分響用     |     |      |    |
| 8    | 128HDCANE    | 80      |    |          |     |      |    |
| ÷    | 10958        | 500k0ps |    |          |     |      |    |
| D.   | 825          | 不使用能力   | ×) | AC//1012 |     |      |    |
| ta . | 591145       |         |    |          |     |      |    |
| 3    | #5128.HSL    | AB      |    | HARM 0   |     |      |    |
|      |              |         |    |          |     |      |    |
| 18   |              |         |    |          |     |      |    |
| ۲    |              |         |    |          |     |      |    |
| 28   |              |         |    |          |     |      |    |

2、点击添加,输入配方名,选择非实时配方

| 825/819F | 新建配方  |            |      |    |     | ×  | × |
|----------|-------|------------|------|----|-----|----|---|
|          | *配方名称 | custom_can |      |    |     | J. |   |
|          | 配方类型  | 北北村配方      | 实时配方 |    |     |    |   |
|          |       |            |      |    | _   |    |   |
|          |       |            |      | 取消 | an: |    |   |
|          |       |            |      |    |     |    |   |
|          |       |            |      |    |     |    |   |

3、添加输入数据项

| 0:1    |      | 1518127 |   |
|--------|------|---------|---|
| input1 | byte |         | • |
| input2 | byte |         | • |
| inputs | Dyte | ~       | • |

4、添加输出数据项

|      |                      | ×                                    |
|------|----------------------|--------------------------------------|
|      |                      | 添加口                                  |
|      | 16412051Q            | 80                                   |
| byte | ~)                   | •                                    |
| byte |                      | •                                    |
| byte | ~                    | •                                    |
|      |                      |                                      |
|      |                      |                                      |
|      |                      |                                      |
|      | RH                   | 18:2:                                |
|      | byte<br>byte<br>byte | 活動設定部項<br>byte マ<br>byte マ<br>byte マ |

点击确认, 配方创建完成。

#### 系统数据配方

- 1、在 ui 界面选择 can 端口配方管理
  - 2、点击添加,输入配方名,选择实时配方
  - 3、添加输入数据项

| 定义数据项                  | ×      |
|------------------------|--------|
| 输入输出                   | Oled & |
| ID: 1                  | 活动编辑项  |
| DIgitalOutputCommand_1 | byte 🖨 |
|                        |        |
|                        |        |
|                        |        |
|                        |        |
|                        |        |
|                        |        |
|                        | 和印刷    |

4、添加输出数据项

| 定义数据项         | ×                   |
|---------------|---------------------|
| 输入 输出         | Diut家               |
| ID: 2         | 添加数据项 (10) ^        |
| _RobotState_8 | float 🗢             |
| RobotState_9  | float 🔵             |
| ID: 3         | 添加影響項               |
| RobotState_10 | float 🗢             |
| RobolSlale_11 | float 🔵             |
| ID: 4         | 添加数据项 <b>1000 -</b> |
|               | 取用 報定               |

5、点击确认,配方创建完成。

## 3.3 配方的使用

### 3.3.1 485 端口配方的使用

#### 自定义配方使用

- 1、使用 485 转串口调试助手将电脑和机器人 485 端口连接
  - 2、为485端口选择配方文件

| 控制柜485端 |        |        |
|---------|--------|--------|
| 波特率     | 115200 | ~      |
| 配方      | custom | ~ 配方管理 |

3、编写程序流程控制

# recpie\_test.jspf\*

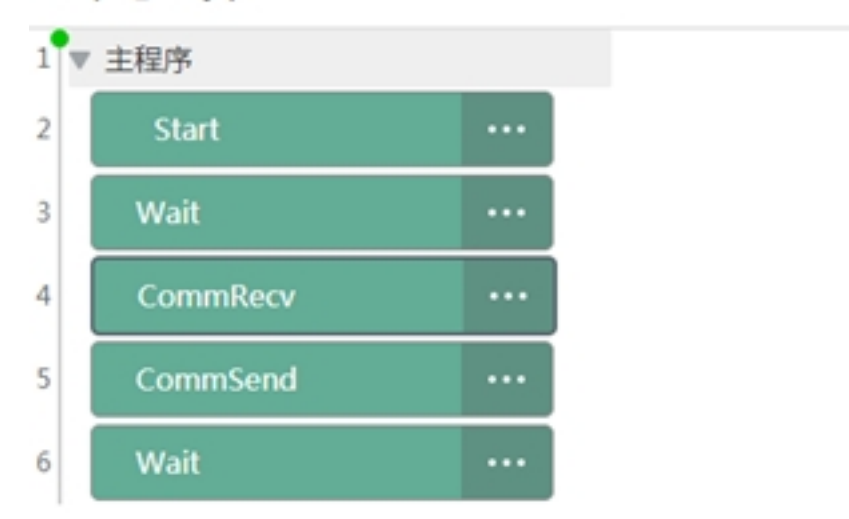

#### CommRecv:

|        |               | 接收数据 |  |
|--------|---------------|------|--|
| 通讯端口   | 12附相54853A口 ~ |      |  |
| 接收数据   | list1 ~       |      |  |
| 配方表    |               |      |  |
| input1 |               | byte |  |
| input2 |               | byte |  |
| input3 |               | byte |  |
| 添加注释   |               |      |  |
| 潭加注释   |               |      |  |

### CommSend:

|         |                | 发送数据 |     |
|---------|----------------|------|-----|
| 通讯端口    | 128/15485380 ~ |      |     |
| 返回变量    |                |      |     |
| 配方表     |                |      |     |
| output1 |                | byte | 125 |
| output2 |                | byte | 125 |
| output3 |                | byte | 125 |
| 添加注释    |                |      |     |
| 港加注释    |                |      |     |

#### 4、运行程序,串口调试助手发送 FF FF 01 02 03 EE EE

5、程序变量界面显示

| 程序变量  |          |         |
|-------|----------|---------|
| 名称    | 类型       | 116940  |
| list1 | num_list | (1,2,3) |

### 6、在串口调试助手端将会收到: FF FF 7D 7D 7D FE FE

| 國 友善丰口清试助手                                                                    |                                              | (- • × |
|-------------------------------------------------------------------------------|----------------------------------------------|--------|
| 文件(F) 编辑(E) 视图(V) I                                                           | (具(T) 帮助(H)                                  |        |
| 💊 🔛 🗔 📟 🕂 -                                                                   | - 💽 🖩 🖉 🍾 💽 🌣                                |        |
| 串口设置 串 □ VEIRIX (COM9 ●<br>波特率 115200 ● 数据位 8 ● 税验位 Kone ● 得止位 1 ● 液 校 Kone ● | FF FF 01 02 03 EE EE<br>FF FF 7D 7D 7D FE FE |        |
| 接收设置<br>ASCII ● Mex<br>図 自动执行<br>図 型示波送<br>同 見示波道                             |                                              |        |
| 发送设置<br>○ ASCII ● Mex                                                         | FF FF 01 02 03 ee ee                         | 发送     |
| □ 重莫双法 1000 ♀ as                                                              | 77 FF 01 02 03 EE EE                         | •      |
| COM9 OPENED, 115200, 8, NO                                                    | NE, 1, OFF Rx: 7 Bytes Tx: 7 Bytes           |        |

#### 系统配方使用

- 1、使用 485 转串口调试助手将电脑和机器人 485 端口连接
  - 2、为485端口选择配方文件

| 控制柜485端口 |        |   |      |
|----------|--------|---|------|
| 波特率      | 115200 | ~ |      |
| 配方       | system | ~ | 配方管理 |

3、由于选择的是实时系统配方,串口调试助手将会周期性的收到机器人位姿数据:

| 友善串口调试助手                                                                                                    |                                                                                                    | -                                                                             | •                                                                                                    |                                                                                                    |                                                                                                    | (= :0)=×                                                                                                 |
|----------------------------------------------------------------------------------------------------|----------------------------------------------------------------------------------------------------|-------------------------------------------------------------------------------|----------------------------------------------------------------------------------------------------|----------------------------------------------------------------------------------------------------|----------------------------------------------------------------------------------------------------|----------------------------------------------------------------------------------------------------|
| 之件(F) 编辑(E) 视園(V) ]                                                                                                  | E具(T) 帮助(H                                                                                               | 0                                                                             |                                                                                                    |                                                                                                    |                                                                                                    |                                                                                                    |
| 💊 🔐 🔚 📟 🕂                                                                                                    | - 🕨 🛙                                                                                                    |                                                                               | <b>ب</b> ا                                                                                               | ¢ 👘                                                                                                    |                                                                                                    |                                                                                                    |
| 串口设置<br>串 □ <u>VETBIX (COM9 ▼</u><br>波特率 115200 ▼<br>数据位 8 ▼<br>検验位 Mene ▼<br>停止位 1 ▼                                | FF FF EF<br>40 7B B8<br>63 E7 D1<br>F5 8E BF<br>E8 3D 14<br>FF 43 55<br>7C B8 81<br>E7 D1 3E<br>8E BF FE | 54 EF<br>81 3E<br>3E AB<br>FE FE<br>B5 36<br>EF 3E<br>3E A3<br>E6 A3<br>FE FF | 3E A7 E7<br>D7 F5 8E<br>A7 E8 3C<br>FF FF EF<br>40 7B 88<br>D0 E7 D1<br>F5 8E 8F<br>E8 3D C7<br>FF 0E 55 | D1 3E F(<br>BF FE FI<br>14 B5 3(<br>54 EF 3)<br>8 81 3E 9<br>1 3E CF 40<br>7 FE FE FI<br>7 B4 36 40<br>5 EF 3E 64 | 0 A7 E8 3D<br>E FF FF 0B<br>6 40 7A B5<br>E A7 E7 D1<br>F F6 8E BF<br>8 E8 3D 7C<br>F FF 08 55<br>0 96 B4 81<br>4 E7 D1 3E | 14 B5 36<br>55 EF 3E<br>81 3E 9D<br>3E F0 A7<br>FE FE FF<br>B5 36 40<br>EF 3E 61<br>3E 83 F5<br>70 AB E8 |
| <ul> <li>滚 控 Mone</li> <li>→</li> <li>抽收设置</li> <li>▲SCII</li> <li>● Hex</li> <li>✓ 自动执行</li> <li>✓ 显示发送</li> </ul>  | 3D 48 B5<br>08 55 EF<br>B5 81 3E<br>D1 3E 70<br>BF FE FE<br>14 B5 36<br>54 EF 3E<br>81 3E F2             | 36 40<br>3E 61<br>9F F6<br>AB E8<br>FF FF<br>40 7C<br>66 E7<br>F5 8E          | 7A B5 81<br>E7 D1 3E<br>8E BF FE<br>3D 48 B5<br>D4 54 EF<br>BB 81 3E<br>D1 3E 90<br>BF FE FE             | 3E 83 F<br>E6 A3 E<br>FE FF FF<br>36 40 76<br>3E EB E<br>12 F6 81<br>A5 E8 31<br>FF FF 61                         | 5 8E 8F FE<br>8 3D E0 84<br>F 0E 55 EF<br>A 85 81 3E<br>7 D1 3E 36<br>E 8F FE FE<br>D E0 84 36<br>E 54 EF 3E               | FE FF FF<br>36 40 7A<br>3E 64 E7<br>9D F5 8E<br>A8 E8 3D<br>FF FF 6B<br>40 7B B8<br>68 E7 D1 -           |
| <ul> <li>□ 显示时间</li> <li>发送设置</li> <li>○ ASCII</li> <li>● Mex</li> <li>□ 重复发送</li> <li>1000</li> <li>● ms</li> </ul> | FF FF 81                                                                                                 | ee ee                                                                         |                                                                                                    |                                                                                                    |                                                                                                    | 发送                                                                                                    |

4、当通过串口调试助手发送 FF FF 01 EE EE 时,通过配方管理器将会控制对应的 IO 端口

| 7585%入 | 2000年後 人が行動 出版法 | RIGE |          |     |
|--------|-----------------|------|----------|-----|
| 关型     | 名称              | 1019 | Modbus地址 | #88 |
| 通用输出 1 | DO1             |      | 192      | •   |
| 通用输出 2 | D02             |      | 193      | •   |
| 进行输出 3 | DOS             |      | 194      | •   |
| 通用输出 4 | D04             |      | 195      | •   |
| 进用输出 5 | DOS             |      | 196      | •   |
| 通用输出 6 | DOG             |      | 197      | •   |
| 通用输出 7 | D07             |      | 198      | •   |

### 3.3.2 CAN 端口配方的使用

#### 自定义配方使用

- 1、使用 can 盒将电脑和机器人连接,使用 CanTest 调试 can
  - 2、为 can 端口选择配方文件

| 控制柜CAN端口 | ]          |   |      |
|----------|------------|---|------|
| 波特率      | 500kbps    | ~ |      |
| 配方       | custom_can | ~ | 配方管理 |

3、编写程序流程控制

# recpie\_test.jspf\*

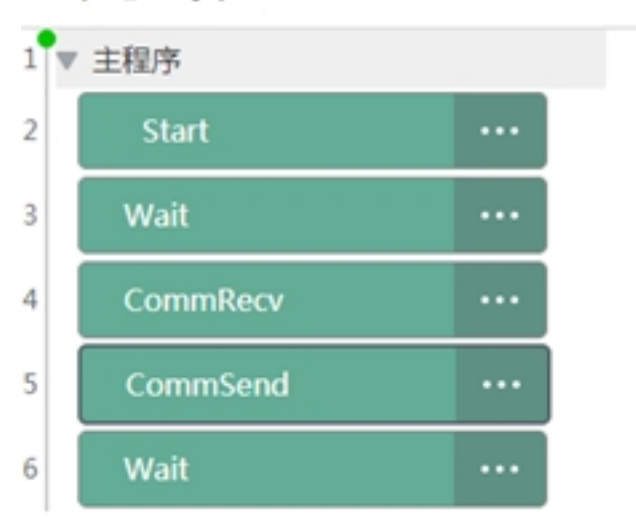

#### CommRecv:

|        | 18.10        | 党里 | #R   | 运行 |
|--------|--------------|----|------|----|
|        |              | 接收 | 數据   |    |
| 通讯端口   | 12R/IECANDAD |    |      |    |
| 接收数据   | listi ~      |    |      |    |
| 配方表    |              |    |      |    |
| ID: 1  |              |    |      |    |
| input1 |              |    | byte |    |
| input2 |              |    | byte |    |
| input3 |              |    | byte |    |
| 添加注释   |              |    |      |    |
| 港加注释   |              |    |      |    |

#### CommSend:

|              | 38.80          | 文皇   |      | 伊政 | 進行  |
|--------------|----------------|------|------|----|-----|
|              |                |      | 发送数据 |    |     |
| 通讯院口         | 12M/RECANDED V |      |      |    |     |
| 返回变量         | 10月21日 ~       |      |      |    |     |
| 选择帧ID        | 2 ~            |      |      |    |     |
| 配方限          |                |      |      |    |     |
| output1      |                | byte | 2    |    | 125 |
| output2      |                | byte |      |    | 125 |
| output3      |                | byte | ,    |    | 125 |
| \$6.000.2.1% |                |      |      |    |     |
| 漳加注释         |                |      |      |    |     |

### 4、运行程序, CanTest 发送数据帧 id 1, 数据 01 02 03

5、程序变量界面显示

| 程序变量  |          |           |
|-------|----------|-----------|
| 名称    | 类型       | 当前值       |
| list1 | num_list | {1,1,2,3} |

列表第一个变量为收到的数据帧 id,后面的为数据。

6、在 CanTest 端将会收到帧 id 为 1:7D 7D 7D(125 125 125)

| CANTest  | - [USBCAN2 | 2 设备:0 通道:0] |             | - 100 C     | _         |          |            |
|----------|------------|--------------|-------------|-------------|-----------|----------|------------|
| 医 法择设    | ₩• 較ID显    | 示方式:十六进制     | ▼ 格式: 真实    | (ID(ID書右对齐) |           | 雄续显示     | 🔏 油动 🔽 🛛   |
| USBCAN2  | 段音:0 通道:0  | VSBCAN       | 2 设备:0 通道:1 |             |           |          |            |
| 👌 建波设置   | 1 送启动      | 送 停止 🐹 关闭    | 🏊 定位 🍷 清空   | 🔒 保存 💼 设备   | 操作・ 🙆 接收時 | 澗标识・ 😋 🛙 | 隐藏发送校 💊 显示 |
| 序号       | 传输方向       | 时间标识         | <b>秋</b> ID | 較格式         | 較类型       | 数据长度     | 数据(HEX)    |
| 00000000 | 发送         | 14:33:14.2   | 0x00000001  | 数据帧         | 标准帧       | 0x03     | 01 02 03   |
| 00000001 | 接收         | 14:33:17.2   | 0x00000002  | 数据帧         | 标准帧       | 0x03     | 7d 7d 7d   |

#### 系统配方使用

- 1、使用 can 盒将电脑和机器人连接,使用 CanTest 调试 can
  - 2、为 can 端口选择配方文件

| 控制柜CAN端[ |            |           |      |
|----------|------------|-----------|------|
| 波特率      | 500kbps    | ~         |      |
| 配方       | system_can | · · · ) ( | 配方管理 |

由于选择的是实时系统配方, CanTest 将会周期性的收到机器人位姿数据:

| 序号       | 传输方向  | 时间标识       | MID.       | 較格式    | 60,H(12)                                                                                                    | 数据长度 | 数据(HEX)                 |
|----------|-------|------------|------------|--------|----------------------------------------------------------------------------------------------------|------|-------------------------|
| 00000000 | 接收    | 14:29:48.4 | 0x00000002 | 設備制    | 标准数                                                                                                    | 0x08 | ef 54 ef 3e a7 e7 d1 3e |
| 00000001 | 接收    | 14:29:48.4 | 0x00000003 | 数据帧    | 标准数                                                                                                    | 0x08 | ef 54 ef 3e a7 e7 d1 3e |
| 00000002 | 接收    | 14:29:48.4 | 0x00000004 | 数据帧    | 标准帧                                                                                                    | 0x08 | ef 54 ef 3e a7 e7 d1 3e |
| 0000003  | 接收    | 14:29:48.4 | 0x00000002 | 政調教    | 标准数                                                                                                    | 0x08 | 0b 55 ef 3e 63 e7 d1 3e |
| 00000004 | 接收    | 14:29:48.4 | 0x00000003 | 数据帧    | 标准数                                                                                                    | 0x08 | 0b 55 ef 3e 63 e7 d1 3e |
| 00000005 | 接收    | 14:29:48.4 | 0x00000004 | 数据帧    | 标准数                                                                                                    | 0x08 | 0b 55 ef 3e 63 e7 d1 3e |
| 00000006 | 接收    | 14:29:48.4 | 0x00000002 | 数据帧    | 标准数                                                                                                    | 0x08 | ef 54 ef 3e a7 e7 d1 3e |
| 00000007 | 接收    | 14:29:48.4 | 0x0000003  | 政策較    | 标准数                                                                                                    | 0x08 | ef 54 ef 3e a7 e7 d1 3e |
| 80000000 | 援权    | 14:29:48.4 | 0x00000004 | 数据数    | 标准数                                                                                                    | 0x08 | ef 54 ef 3e a7 e7 d1 3e |
| 00000009 | 接收    | 14:29:48.4 | 0x00000003 | 数据帧    | 标准数                                                                                                    | 0x08 | 0e 55 ef 3e 64 e7 d1 3e |
| 00000010 | 接收    | 14:29:48.4 | 0x00000004 | 数据帧    | 标准数                                                                                                    | 0x08 | 0e 55 ef 3e 64 e7 d1 3e |
| 00000011 | 接收    | 14:29:48.4 | 0x00000002 | 政調検    | 标准数                                                                                                    | 0x08 | ec 54 ef 3e a5 e7 d1 3e |
| 00000012 | 接收    | 14:29:48.4 | 0x00000004 | 政策較    | 标准数                                                                                                    | 0x08 | ec 54 ef 3e a5 e7 d1 3e |
| 00000013 | 摄收    | 14:29:48.4 | 0x00000002 | 数据帧    | 标准帧                                                                                                    | 0x08 | ef 54 ef 3e a7 e7 d1 3e |
| 00000014 | 接收    | 14:29:48.4 | 0x0000003  | 政調教    | 标准线                                                                                                    | 0x08 | ef 54 ef 3e a7 e7 d1 3e |
| 00000015 | 接收    | 14:29:48.4 | 0x00000004 | 政調較    | 标准数                                                                                                    | 0x08 | ef 54 ef 3e a7 e7 d1 3e |
| 00000016 | 援权    | 14:29:48.5 | 0x00000002 | 数据帧    | 标准数                                                                                                    | 0x08 | 77 55 ef 3e e9 e7 d1 3e |
| 00000017 | 援权    | 14:29:48.5 | 0x00000003 | 数据帧    | 标准数                                                                                                    | 0x08 | 77 55 ef 3e e9 e7 d1 3e |
| 00000018 | 接收    | 14:29:48.5 | 0x00000004 | 政調報報   | 标准数                                                                                                    | 0x08 | 77 55 ef 3e e9 e7 d1 3e |
| 00000019 | 18:07 | 14-29-48 5 | 0x00000002 | 202245 | No. of Lot of Lot of Lo | 0x08 | 0b 55 ef 3e 63 e7 d1 3e |

当通过 CanTest 发送数据帧 id 1,数据为 01 时,通过配方管理器将会控制对应的 IO 端口:

| 发送方式: | 正常发送 | • | ☞ 每次发送单帧             | С   | 每次发送 10 帧    | □ 帧ID每发送—( | 前递增 |
|-------|------|---|----------------------|-----|--------------|------------|-----|
| 帧类型:  | 标准帧  | • | • (1000000 (1000000) | 001 | 数据 (HEX): 01 |            | 发送  |
| 帧格式:  | 数据帧  | • | 发送次数: 1              | _   | 每次发送间隔(      | (ns): 0    | 停止  |

| 功能输入     | 3060603 IB | Real Market Mark | 22    |        |
|----------|------------|------------------|-------|--------|
| 类型       | 88         | 说明               | Modbu | 动地址 秋志 |
| 通用給出 1   | DO1        |                  | 192   | •      |
| 通用输出 2   | DO2        |                  | 193   | •      |
| 通用输出 3   | DO3        |                  | 194   | •      |
| 通用输出 4   | D04        |                  | 195   | •      |
| 进行946出 5 | DOS        |                  | 196   | ٠      |
| 通用輸出 6   | DOG        |                  | 197   | •      |
| 通用输出 7   | D07        |                  | 198   | •      |

#### 3.3.3 TCP 及 UDP 端口配方的使用

tcp/ip 接口同样可以使用流式配方接口,由于历史原因,tcp 和 udp 仅仅能够使用配方中的系统数据配方(实时配方)。

机器人控制器提供了两种 tcp/ip 接口使用配方的方式:

- 1、udp server, 端口号 2011。
- 2、tcp/udp client, ip 和端口由用户自定义。

#### udp server

- 1、使用网线将电脑和控制器连接,使用网络调试助手进行测试
  - 2、为 udp server 配置配方文件

吉 UDP Group

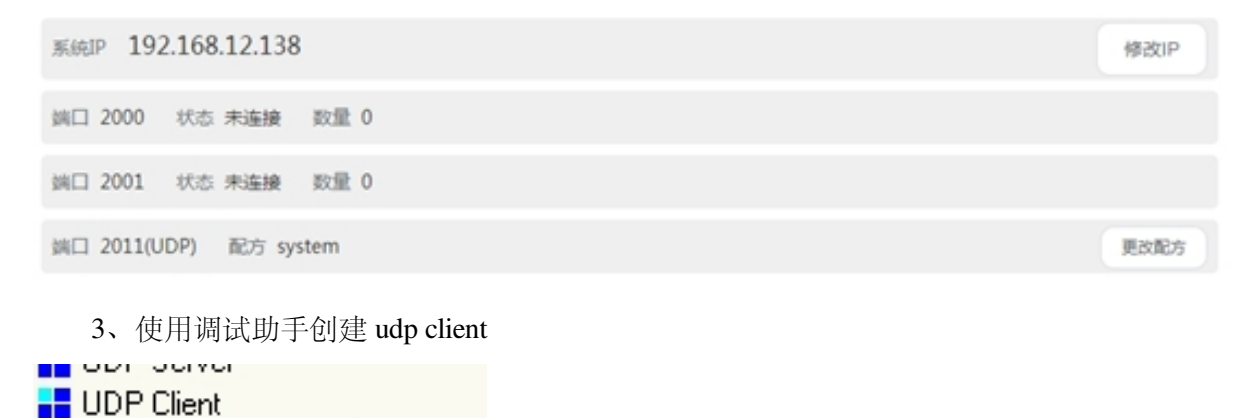

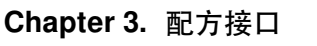

4、连接成功后将会收到周期性的机器人位姿数据

| 17:03:53 收到数据:       | (FF FF 39 2F 08 B | F 86 87 13 3F B | F BD 9D 3F 37 FC | C8 BF 17 A0 1B BF | 59 FC EA BE FE FE } |
|----------------------|-------------------|-----------------|------------------|-------------------|---------------------|
| 17:03:53 收到数据:       | (FF FF 39 2F 0B B | F 86 87 13 3F B | F BD 9D 3F 37 FC | C8 BF 17 A0 1B BF | 59 FC EA BE FE FE } |
| 17:03:53 收到封握:       | (FF FF 39 2F 08 B | F 86 87 13 3F B | F BD 9D 3F 37 FC | C8 BF 17 A0 18 BF | 59 FC FA RE FE FE } |
| 17-03-5316到标课。       | (FF FF 39 2F 08 B | F 86 87 13 3F B | F RD 9D 3F 37 FC | C8 RF 17 A0 18 RF | 59 EC EA RE EE FE 3 |
| 17:02:52 协会教育        | (FF FF 29 2F 00 B | E 96 97 12 2E B | E RD 9D 2E 27 EC | C9 PE 17 A0 10 DE | SQECEABEEEE         |
| 17.03.53 (0.59)      | IEE EE 20 20 00 0 | E 00 07 13 3F D | E DD 30 3F 37 FC | CO DE 17 AO 10 DE | EQECENDE FEFEI      |
| 17.03.33 KX ±188 98. | IFF FF 33 2F 00 B | F 00 07 13 3F D | F BD 3D 3F 37 FC | CO DF 17 AO 1D DF | JO FC EA DE FE FE J |
| 17:03:53 收到数据:       | (FF FF 39 2F 08 8 | F 86 87 13 3F B | F BD 9D 3F 37 FC | C8 BF 17 A0 1B BF | 59 FC EA BE FE FE } |
| 17:03:53 收到数据:       | (FF FF 39 2F 08 B | F 86 87 13 3F B | F BD 9D 3F 37 FC | C8 BF 17 A0 1B BF | 59 FC EA BE FE FE } |
| 17:03:53 收到数据:       | (FF FF 39 2F 08 B | F 86 87 13 3F B | F BD 9D 3F 37 FC | C8 BF 17 A0 1B BF | 59 FC EA BE FE FE } |
| 17:03:53 收到約据:       | (FF FF 39 2F 08 B | F 86 87 13 3F B | F BD 9D 3F 37 FC | C8 BF 17 A0 1B BF | 59 FC EA BE FE FE } |
| 17:03:53 收到約据:       | (FF FF 39 2F 08 B | F 86 87 13 3F B | F BD 9D 3F 37 FC | C8 BF 17 A0 1B BF | 59 FC EA BE FE FE } |
| 17-03-5316到封握。       | (FF FF 39 2F 08 B | F 86 87 13 3F B | F RD 90 3F 37 FC | C8 RF 17 A0 18 RF | 59 FC FA RE FE FE } |
| 17:03:53 协会制制编       | (FF FF 39 2F 08 B | E 96 97 13 3E B | F RD 9D 3F 37 FC | C8 RF 17 A0 18 RF | 59 EC EA BE EE EE } |
| 17.03.53 10.514549   | IFF FF 30 2F 00 0 | F 00 07 10 0F 0 | F 00 30 37 37 FC | CO DE 17 AO 10 DE | FORCEA DE FE FE I   |
| 17:03:53 收到股期        | (FF FF 39 2F UB B | F 86 87 13 3F B | F BD 3D 3F 37 FC | L8 BF 17 AU IB BF | 59 FL EA BE FE FE } |
| 17:03:53 收到数据:       | (FF FF 39 2F 08 8 | F 86 87 13 3F B | F BD 9D 3F 37 FC | C8 BF 17 A0 1B BF | 59 FC EA BE FE FE } |
| 17:03:53 协至他约据:      | (FE FE 39 2F 0B B | F 86 87 13 3F B | F BD 9D 3F 37 FC | C8 BE 17 A0 1B BE | 59 FC EA BE FE FE } |
| 17.02.E210-504-18    | (EE EE 20 20 00 0 | E 00 07 10 0E D | E PD 90 2E 27 EC | CO DE 17 AO 10 DE | EQ EC EA DE EE EE 1 |
| 17.00.0010 1980 981  | (FFFF 33 2F 00 b  | r 00 0r 13 3r b | r bu au ar ar ru | CO DF 17 AO IB BF | JOINCEABE FE FE J   |
| 17:03:53 收到数据        |                   |                 |                  |                   |                     |
|                      |                   |                 |                  |                   |                     |

 $\times$ 

5、向服务器发送 FF FF 01 EE EE,将会控制配置的对应的 IO。

| 1             |  |
|---------------|--|
| 数据发送窗口[HEX模式] |  |
| FFFF01EEEE    |  |
|               |  |
|               |  |

#### tcp/udp client

- 1、使用网线将电脑和控制器连接,使用网络调试助手进行测试
  - 2、使用调试助手创建 tcp/udp 服务器

| TCP Server |
|------------|
|            |
| TCD CK     |

3、通过 ui 创建 tcp/udp 客户端

| 添加连接 |               |
|------|---------------|
| 名称   | tcp1          |
| 类型   | TCP ~         |
| IP地址 | 192.168.12.90 |
| 第日   | 50000         |
|      | 和定            |

|                           | 1/0     | 8798 | ca   |
|---------------------------|---------|------|------|
|                           | 服务器     |      |      |
| MARP 192.168.12.138       |         |      | #8/P |
|                           | t O     |      |      |
| HE 2001 115 MAR 83        | t O     |      |      |
| ak⊡ 2011(UDP) 82/5 system |         |      | 8283 |
|                           | 2000頃日数 | 100  |      |
|                           | 输充数据    |      |      |

4、为客户端选择配方文件

|      |           |     |        | 79A.GLD±19R |
|------|-----------|-----|--------|-------------|
| tcp1 | TCP/50000 | 已连接 | system | NEFT .      |

#### 5、调试助手端将会收到周期性的机器人位姿数据

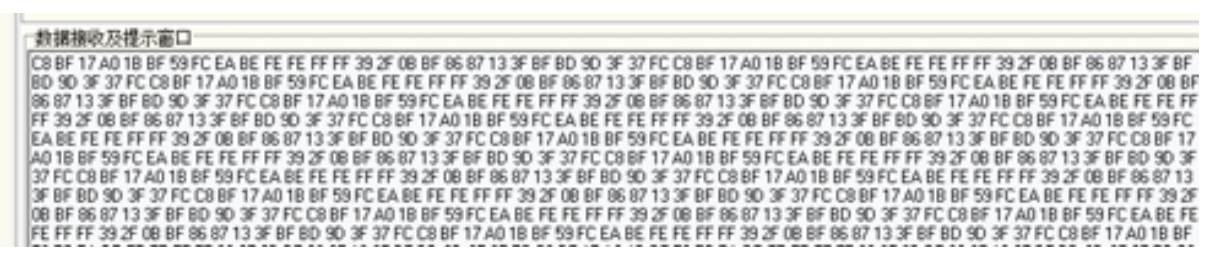

6、向客户端发送 FF FF 01 EE EE,将会控制配置的对应的 IO

Or AND READ

# CHAPTER FOUR

# PROFINET DEVICE 接口操作手册

### 4.1 Profinet device 接口配置

#### 4.1.1 接口说明

关于硬件接口说明,请参照 DUCO CORE 硬件手册。

Profinet 数据交互的推荐周期为 16ms, Watchdog 设置为 5, 最短交互周期不得低于 8ms。

#### 4.1.2 脚本函数

机器人提供了相应的脚本函数,可读取或者写入数据接口的值。

write\_reg(number:num,number:type,val)

#### 函数说明:

该函数可修改内部寄存器的值。

#### 参数说明:

num: 内部寄存器序号。

type: 修改的寄存器类型 1 为 bool 寄存器, 2 为 word 寄存器, 3 为 float 寄存器。

val: 根据 type 类型确定 val 类型。

当 type 为 1 时, val 类型为 boolean,true 表示真, false 表示假,num 范围为 1-64

当 type 为 2 时, val 类型为 number, 范围 0-65535, num 范围为 1-32

当 type 为 3 时, val 类型为 number, num 范围为 1-32

参数错误时函数不改变内部寄存器数值。

返回值:

无

#### 示例:

write\_reg( 5, 1,true)

read\_reg (number:num,number:type,number:in\_out) 函数说明: 该函数可读取内部寄存器的值。 参数说明: num: 内部 bool 寄存器序号。 type: 寄存器类型 1 为 bool 寄存器, 2 为 word 寄存器, 3 为 float 寄存器。 当 type 为 1 时, num 范围为 1-64。 当 type 为 2 时, num 范围为 1-32。 当 type 为 3 时, num 范围为 1-32。 参数错误时函数不改变内部寄存器数值。 in\_out: 为0时代表读取输入寄存器,1代表读取输出寄存器。 返回值: 当 type 为 1 时,返回值类型为 boolean,true 表示真,false 表示假。 当 type 为 2 时,返回值类型为 number,范围为 0-65535。 当 type 为 3 时,返回值类型为 number。 示例:

 $ret=read\_reg(10,1,1)$ 

#### 4.1.3 配置流程

下面以西门子 PLC 为例,使用 TIA 14 软件简述 Profinet 接口的配置流程:

• 如果需新建项目,单击"创建新项目",如果需打开已有项目,单击"打开现有项目":

| 启动 💦                                                                                  |                                                                                                    | 创建新项目                                                                |  |
|---------------------------------------------------------------------------------------|----------------------------------------------------------------------------------------------------|----------------------------------------------------------------------|--|
| 启动        设备与焊络        現金        原金        成功貯制 &        成功貯制 &        可没化        可没化 | <ul> <li>打开现有项目</li> <li>创建新项目</li> <li>移植项目</li> <li>关闭项目</li> <li>关闭项目</li> <li>(新手上路)</li> <li>① 已安装的软件</li> <li>(不助)</li> </ul> | 创建新项目<br>项目名称: profinet<br>密径: Fitest<br>版本: V145P1<br>作音: II<br>注释: |  |
|                                                                                       | ⑦ 用户界面语言                                                                                                    |                                                                      |  |
| ▶项目视图                                                                                 |                                                                                                    |                                                                      |  |

• 单击"打开项目视图":

| 启动 😽 |           | 新手上路     | 新手上路                                                                   |                      |         |                |       |            |  |  |
|------|-----------|----------|------------------------------------------------------------------------|----------------------|---------|----------------|-------|------------|--|--|
|      | 设备与网络     | <b>*</b> | ● 打开现有项目                                                               |                      | 项目:"pro | finet" 已成功打开。请 | 选择下一步 | :          |  |  |
|      | PLC<br>编程 | ۲        | <ul> <li>创建新项目</li> <li>移植项目</li> <li>关闭项目</li> </ul>                  | 37                   | 开始      |                |       |            |  |  |
|      | 技术        | *        |                                                                        | EL                   |         | 设备和网络          | Q.Q.  | 组态设备       |  |  |
|      | 在线与诊断     |          | <ul> <li>           欢迎光临      </li> <li>         新手上路      </li> </ul> |                      |         | PLC 编程         | Ŷ     | 创建 PLC 程序  |  |  |
|      |           | -        |                                                                        | 100110               |         | 运动控制 &<br>技术   | ÷     | 组态<br>工艺对象 |  |  |
|      |           |          | <ul> <li>已安装的软件</li> <li>帮助</li> </ul>                                 | 3                    |         | 可视化            | Ø     | 组态 HMI 画面  |  |  |
|      |           |          | ⑦ 用户界面语言                                                               | Sub                  |         | ▶ 项目视图         |       | 打开项目视图     |  |  |
|      | ▶ 项目视图    |          | 已打开的项目:                                                                | F:\test\profinet\pro | finet   |                |       |            |  |  |

• 单击菜单栏"选项"里的"安装设备描述文件 (GSD)":

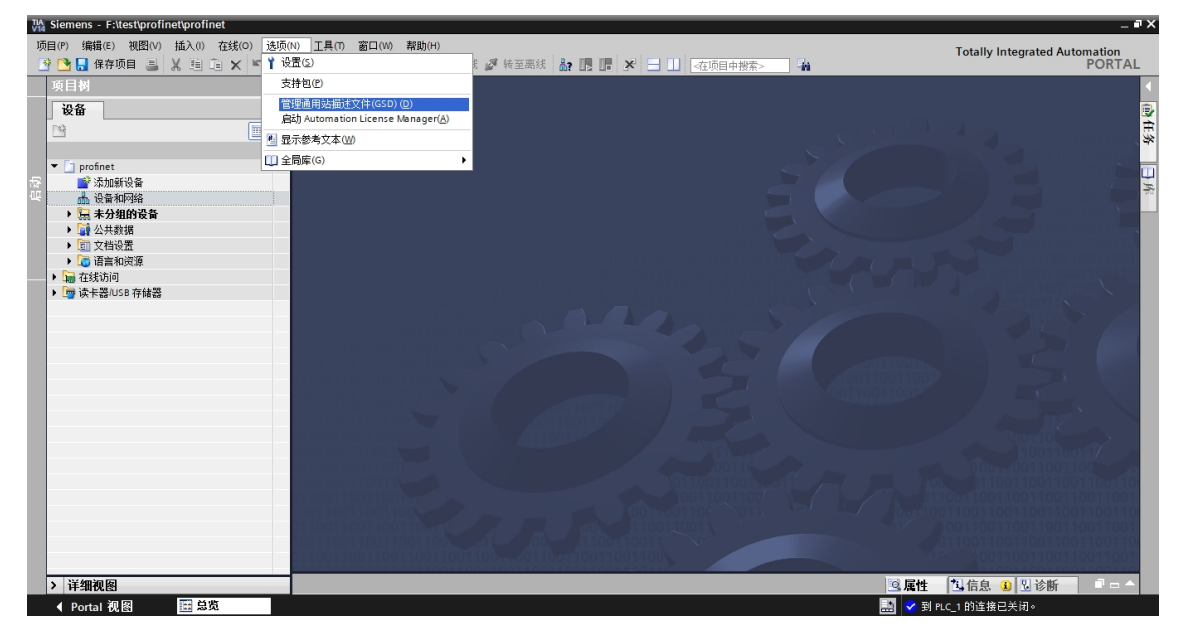

 按照下图标号顺序,单击1处按钮,选择 GSD 文件的路径, 选择 2 处复选框选择要导入 GSDML-V2.35-siasunCobot-IODevice-20200615.xml 文件,最后单击 3 处的"安装"

| 管理通用站描述文件       已安装的 GSD     项目中的 GSD         |       |    |      |                                         |  |  |  |  |  |
|-----------------------------------------------|-------|----|------|-----------------------------------------|--|--|--|--|--|
| 原路径: H:\                                      |       |    |      |                                         |  |  |  |  |  |
| 导入路径的内容                                       |       |    |      |                                         |  |  |  |  |  |
| ☑ 文件                                          | 版本    | 语言 | 状态   |                                         |  |  |  |  |  |
| GSDML-V2.35-siasunCobot-IODevice-20230609.xml | V2.35 | 英语 | 已经安装 |                                         |  |  |  |  |  |
|                                               |       |    |      |                                         |  |  |  |  |  |
|                                               |       |    |      |                                         |  |  |  |  |  |
|                                               |       |    |      |                                         |  |  |  |  |  |
|                                               |       |    |      |                                         |  |  |  |  |  |
|                                               |       |    |      |                                         |  |  |  |  |  |
|                                               |       |    |      |                                         |  |  |  |  |  |
|                                               |       |    |      |                                         |  |  |  |  |  |
|                                               |       |    |      |                                         |  |  |  |  |  |
|                                               | K     |    |      |                                         |  |  |  |  |  |
|                                               |       | 刪除 | 安装   | [2] [2] [2] [2] [2] [2] [2] [2] [2] [2] |  |  |  |  |  |

• 双击"设备和网络",在最左边一栏选择"硬件目录":

| Via Siemens - F:\test\profinet\profinet                          |                                                | _ • ×                                   |
|------------------------------------------------------------------|------------------------------------------------|-----------------------------------------|
| 项目(P) 编辑(E) 视图(V) 插入(I) 在线(O) 选项(N)                              | 工具(T) 窗口(W) 帮助(H)                              | Totally Integrated Automation           |
|                                                                  | * 🐻 🛄 🖬 📓 🦓 報至在线 🧭 報至高线 📓 🖪 📑 🗡 🗖 🛄 (在项目中搜索> 📲 | PORTAL                                  |
| 项目树 □□ ◀                                                         |                                                | 任务                                      |
| 设备                                                               |                                                | 选项 🗊                                    |
| 🖻 🗐 🗎                                                            |                                                | (1) (1) (1) (1) (1) (1) (1) (1) (1) (1) |
|                                                                  |                                                | ✓ 查找和替换                                 |
| ▼ profinet                                                       |                                                |                                         |
|                                                                  |                                                | <u>単孤・</u>                              |
| ▶ 🔙 未分组的设备                                                       |                                                |                                         |
| ▶ → 公共数据                                                         |                                                |                                         |
| <ul> <li>Image: 100 (100 (100 (100 (100 (100 (100 (100</li></ul> |                                                | 日本子结构中産地                                |
| ▶ 1 在线访问                                                         |                                                | □ 在隐藏文本中查找                              |
| ▶ 📑 读卡器/USB 存储器                                                  |                                                | □ 使用通配符                                 |
|                                                                  |                                                | 使用正则表达式                                 |
|                                                                  |                                                |                                         |
|                                                                  |                                                |                                         |
|                                                                  |                                                | 宣拔                                      |
|                                                                  |                                                |                                         |
|                                                                  |                                                | 督执为:                                    |
|                                                                  |                                                |                                         |
|                                                                  |                                                | ◎型□火相                                   |
|                                                                  |                                                | ○ ※当前12m1 m                             |
|                                                                  |                                                |                                         |
|                                                                  |                                                | < m >                                   |
|                                                                  |                                                | ✓ 语言和资源                                 |
| • 126 Amilian (Fe)                                               |                                                | 編輯语言: 🔍                                 |
| / 计研究图                                                           | 3. 属性 3. 信息 3. 凶诊断                             |                                         |
| Pontal 祝函 <u>國</u> 易见                                            |                                                |                                         |

• 双击"其他现场设备->PROFINET IO->I/O->siasun-cobot dev"下的

"siasun-cobot Demo dev", 注意选择版本为刚刚载入的 GSDML-V2.35-siasunCobot-IODevice-20200615.xml

| TA Siemens - F:\test\profin           | iet\profinet     |                                                                                                    |              |             |            |          |        |        |                                                                                                    | -            | 'X   |
|---------------------------------------|------------------|----------------------------------------------------------------------------------------------------|--------------|-------------|------------|----------|--------|--------|----------------------------------------------------------------------------------------------------|--------------|------|
| 项目(P) 编辑(E) 视图(V)                     | 插入(I) 在线(O) 选项(N | り 工具(1) 窗口                                                                                                    | (W) 帮助(H)    |             |            |          |        |        | Totally Integrate                                                                                                    | Automation   |      |
| 🌁 🎦 🔚 保存项目 ا 昌                        | X 目白 X う+で       | * 🖥 🖪 🖬 🕯                                                                                                    | 🖳 📮 💋 转至在线 🧖 | 转至离线        | 約 🖪 🖪 🗶    | - □      | 中搜索> 🙀 |        | rotany megates                                                                                                    | PORTAL       | L    |
| 项目树                                   |                  | profinet > 设行                                                                                                    | 备和网络         |             |            |          | _ # => | < 硬件目  | 录                                                                                                    |              |      |
| 设备                                    |                  |                                                                                                    |              |             | ■ 拓扑视图     | 🗼 网络视图   | ₩ 设备视图 | 选项     |                                                                                                    |              |      |
| P\$                                   | <b>a</b>         | 💦 网络 📍 连                                                                                                    | 接HMI连接       | Table I and | un 🗉 🗐 🗨 1 |          |        |        |                                                                                                    |              | 庵    |
|                                       |                  |                                                                                                    |              |             |            |          | ~      |        | Ļ                                                                                                    |              | 17   |
| 🏥 💌 🛅 profinet                        |                  |                                                                                                    |              |             |            |          |        | 加索     |                                                                                                    | ast ast      | 莱    |
| 📅 📑 添加新设备                             |                  |                                                                                                    |              |             |            |          | =      | States | 和平文件(公如)                                                                                                    |              |      |
| 前设量和网络                                |                  |                                                                                                    |              |             |            |          |        | 1235   | M血火(+ 「生命?<br>■ Encoders                                                                                                    |              | 8    |
| ····································· |                  |                                                                                                    |              |             |            |          |        |        | Gateway                                                                                                    |              | 1:21 |
| <ul> <li>▶ □ 文档设置</li> </ul>          |                  |                                                                                                    |              |             |            |          |        | •      | General                                                                                                    |              | Ē    |
| ▶ 🛅 语言和资源                             |                  |                                                                                                    |              |             |            |          |        | -      | [j] 1/O                                                                                                    |              | Ť    |
| ▶ 🚂 在线访问                              |                  |                                                                                                    |              |             |            |          |        |        | <ul> <li>Banner Engineering Corp.</li> </ul>                                                                                                    |              |      |
| ▶ 📴 读卡器/USB 存储器                       |                  |                                                                                                    |              |             |            |          |        |        | Deckhoff                                                                                                    |              | 2    |
|                                       |                  |                                                                                                    |              |             |            |          |        |        | Beckhoff Automation                                                                                                    |              | E    |
|                                       |                  |                                                                                                    |              |             |            |          |        | 8      | KUKA Roboter GmbH                                                                                                    |              | 124  |
|                                       |                  |                                                                                                    |              |             |            |          | -      |        | 🕶 🛅 siasun-cobot                                                                                                    | =            |      |
|                                       |                  |                                                                                                    |              |             |            |          | -      |        | 👻 🛅 siasun-cobot dev                                                                                                    |              |      |
|                                       |                  |                                                                                                    |              |             |            |          | -      | ·      | iasun-cobot DEMO devi                                                                                                    | ce, for PNIO | PR-  |
|                                       |                  |                                                                                                    |              |             |            |          |        |        | Universal Robots A/S                                                                                                    |              |      |
|                                       |                  |                                                                                                    |              |             |            |          |        |        | Ident Systems                                                                                                    |              |      |
|                                       |                  |                                                                                                    |              |             |            |          |        |        | Network Components                                                                                                    | >            |      |
|                                       |                  |                                                                                                    |              |             |            |          |        | ▼ 信負   |                                                                                                    |              | 1    |
|                                       |                  |                                                                                                    |              |             |            |          |        | 3.5 ·  | •                                                                                                    | ^            |      |
|                                       |                  |                                                                                                    |              |             |            |          |        | iх н   |                                                                                                    |              | 1    |
|                                       |                  |                                                                                                    |              |             |            |          |        |        |                                                                                                    | =            |      |
|                                       |                  |                                                                                                    |              |             |            |          |        |        |                                                                                                    | _            |      |
|                                       |                  |                                                                                                    |              |             |            |          |        |        |                                                                                                    |              |      |
|                                       |                  |                                                                                                    |              |             |            |          | ~      |        |                                                                                                    |              |      |
|                                       |                  | < 11                                                                                                    |              |             | > 100%     | -        |        |        |                                                                                                    |              |      |
| > 详细视图                                |                  |                                                                                                    |              |             | 2 属性       | 🗓 信息 🔒 🗓 | 诊断 -   | 订货号    |                                                                                                    | ~            |      |
| ✓ Portal 视图                           | Ⅲ 总览             | 设备和网络                                                                                                    |              |             |            |          |        |        | 🔜 👽 已创建项目 profinet。                                                                                                    |              |      |
|                                       |                  | The statement of the statement of the st |              |             |            |          |        |        | CONTRACTOR OF THE OWNER OF THE OWNER OWNER OWNER OWNER OWNER OWNER OWNER OWNER OWNER OWNER OWNER OWNER OWNER OWNER OWNER OWNER OWNER OWNER OWNER OWNER OWNER OWNER OWNER OWNER OWNER OWNER OWNER OWNER OWNER OWNER OWNER OWNER OWNER OWNER OWNER OWNER OWNER OWNE | 45.05        |      |

• 作为 Profinet Device 设备,组态还需要 controller,这里用上图同样的方式加入 CPU1211C DC/DC/DC 作为控制器。左击点中一个设备的绿方框不松开然后向另一个设备的绿方框拖动,实现设备连接

| VIA S   | Siemens - F:\test\profin              | net\profinet |                           |            |        |         |             |                     |       |       |                      | -             | ∎ X |
|---------|---------------------------------------|--------------|---------------------------|------------|--------|---------|-------------|---------------------|-------|-------|----------------------|---------------|-----|
| 项目      | (P) 编辑(E) 视图(V)                       | 插入(1) 在线(    | O) 选项(N) 工具(T) 窗口         | (W) 帮助(H)  |        |         |             |                     |       |       | Totally Integrated A | utomation     |     |
| 3       | 🎦 🔚 保存项目 ا 昌                          | X 🗉 🛍 🗙      | 沟 ± (* ± 🖥 🗓 🗊            | 🖳 📮 💋 转至在线 | 🖉 转至离线 | 約 🖪 🖪 🗡 | 😑 💷 🛛 🗠 在项目 | 中搜索> 🕌              |       |       | rouny megated A      | PORTA         | L   |
|         | 项目树                                   |              | profinet > 设备和网络          |            |        |         |             | _ • •               | ×     | 硬件目》  | ₹                    | <b>1</b> II ) | T   |
|         | 设备                                    |              |                           |            |        | 🦉 拓扑视图  | 🔥 网络视图      | ₩ 设备视图              |       | 选项    |                      |               |     |
|         | P\$                                   |              | N 网络 🎀 连接 HM 🕄            | 接 🔍        | 👷 🔜 🗖  | I ⊕ ±   |             |                     |       |       |                      | E             | 憲   |
|         |                                       |              |                           |            |        |         |             | _                   | 1     |       |                      |               | 귀춘  |
| 统       | profinet                              |              |                           |            |        |         |             |                     |       | ▼ 日米  |                      |               | 귀茶  |
| <u></u> |                                       |              | 0                         |            |        |         |             | =                   |       | <授案>  |                      |               | 9   |
| 御       | 📥 设备和网络                               |              | siasun-cobot-dev          | PLC_1      | 2110   |         |             |                     |       | 🗹 过渡  | 配置文件 <全部>            | - I 📑         | 1.6 |
| 52      | PLC_1 [CPU 1211                       | I C DC/DC/   | siasurreobot be ))<br>土公司 | -Honan Cro |        |         |             |                     |       | -     | CPU                  | ^             | - R |
|         | 🕨 🔛 未分组的设备                            |              | <u>~//Hi</u>              |            |        |         |             |                     |       |       | CPU 1211C AC/DC/Rly  |               | 18  |
|         | 🕨 词 未分配的设备                            |              |                           |            |        |         |             |                     |       |       | CPU 1211C DC/DC/DC   | =             |     |
|         | ▶ 🚺 公共数据                              |              |                           |            |        |         |             |                     |       |       | 6ES7 211-1AD30-0XB0  |               | 1   |
|         | ▶ [ii] 文档设置                           |              |                           |            |        |         |             |                     |       |       | 6ES7 211-1AE31-0XB0  |               |     |
|         | i i i i i i i i i i i i i i i i i i i |              |                           |            |        |         |             |                     |       |       | 6ES7 211-1AE40-0XB0  |               | 1   |
|         | • 🔤 在线访问                              |              |                           |            |        |         |             |                     |       |       |                      |               | E.  |
|         | ▶ 🕎 读卡器/USB 存储器                       |              |                           |            |        |         |             |                     | . 2   |       |                      |               | 1   |
|         |                                       |              |                           |            |        |         |             |                     |       |       |                      |               |     |
|         |                                       |              |                           |            |        |         |             |                     | × (1) |       |                      |               |     |
|         |                                       |              |                           |            |        |         |             |                     | -     |       |                      |               | 40  |
|         |                                       |              |                           |            |        |         |             |                     |       |       |                      |               |     |
|         |                                       |              |                           |            |        |         |             |                     |       |       |                      |               |     |
|         |                                       |              |                           |            |        |         |             |                     |       |       |                      | ~             | 1   |
|         |                                       |              |                           |            |        |         |             |                     |       | ∨ 信息  |                      |               | ÷   |
|         |                                       |              |                           |            |        |         |             |                     |       | 10.52 |                      |               | ~   |
|         |                                       |              |                           |            |        |         |             |                     |       | 泛黑 ·  |                      | -             |     |
|         |                                       |              |                           |            |        |         |             |                     |       |       | 2 <sup>10</sup> 2242 |               |     |
|         |                                       |              |                           |            |        |         |             |                     |       |       |                      |               |     |
|         |                                       |              |                           |            |        |         |             |                     |       |       | <b>B</b>             |               |     |
|         |                                       |              |                           |            |        |         |             |                     |       |       |                      |               |     |
|         |                                       |              | <b>2</b> II               |            |        | > 100%  |             | 📫                   | 1     |       | CPU 1211C DC/DC/DC   |               |     |
|         |                                       | >            | S                         |            |        |         | 1 HA        | · · · Y · · · · · · |       |       |                      |               |     |
|         | 1 中圳祝图                                |              |                           |            |        | 鸟属性     | - 医信息 🛈 🖞   | 珍断 -                |       | 订货号:  | 6ES7 211-1AE40-0XB0  |               | ~   |
|         | <ul> <li>♦ Portal 视图</li> </ul>       | ■ 总览         | ▲ 设备和网络                   |            |        |         |             |                     |       |       | 🔄 🗹 已创建项目 profinet 🛛 |               |     |

•选择一个设备,在"属性->PROFINET 接口->以太网地址"中选择"在项目中设置 IP 地址",填写"IP 地址"和"子网掩码",另外一个设备也用同样的方式去配置。

| TIA<br>V14 | Siemens - F:\test\profinet\profinet     |        |                                                                  |                  |              |            |                             |                  |                |                    | _ • ×       |
|------------|-----------------------------------------|--------|------------------------------------------------------------------|------------------|--------------|------------|-----------------------------|------------------|----------------|--------------------|-------------|
| 顷          | (目(P) 编辑(E) 視图(V) 插入(I) 在线(O)           | ) 选项(  | N) 工具(T) 窗                                                       | □(W) 帮助(H        | )            |            |                             |                  | Tota           | Illy Integrated Au | tomation    |
|            | * 🕒 🔒 保存项目 🔳 🐰 🧰 泊 🗙                    | ש ± (י | ** 🖥 🖪 🖬                                                         | 밀 다 🎽            | 转至在线 🔊 🕯     | 麦至离线 🏭 🃭 🛽 | - ★ 🖃 🛄 <在项目中搜索>            | - <b>W</b>       | 100            | iny integrated Ad  | PORTAL      |
|            | 项目树                                     |        | profinet 🕨 诸                                                     | a和网络             |              |            |                             | -                | _ # # ×        | 硬件目录               |             |
|            | 设备                                      |        |                                                                  |                  |              |            | 🛃 拓扑视图                      | 📥 网络视图           | 🔢 设备视图         | 选项                 |             |
|            |                                         | •      | 💦 网络 🔡 i                                                         | <b>车接</b> HMI 连接 |              | - E        | ] @, ±                      |                  |                |                    | 三 ء         |
|            |                                         |        |                                                                  |                  |              |            | 4 IO 系统: F                  | LC 1.PROFINET IO | System (100) ^ | ▼ 日录               |             |
| 錔          | 🔻 🛅 profinet                            |        |                                                                  |                  |              |            |                             | -                |                | 操奏。                |             |
| 틁          | 📑 添加新设备                                 |        |                                                                  |                  |              |            |                             |                  | =              |                    |             |
| 留          | ▲ 设备和网络                                 |        | siasun-cobot                                                     | DE DP.N          | ORM          | CPU 1211C  |                             |                  |                | NUR <===>          |             |
| 58         | FL PLC_1[CPU1211C DCDCDC] L 主公領的資本      |        | PLC_1                                                            |                  |              |            |                             |                  |                | CPU 1211C          | AC/DC/RIV   |
|            | ▶ 20 公共教报                               |        |                                                                  |                  |              | - 4        |                             |                  |                | - CPU 1211C        | DC/DC/DC    |
|            | ▶ 1 文档设置                                |        |                                                                  | -                |              | IO Swata   |                             |                  |                | 6ES7 21            | 1-1AD ≡ 🚝   |
|            | ▶ 3 · · · · · · · · · · · · · · · · · · |        |                                                                  |                  | CC_T.FROTINE | 10-3yste   |                             |                  |                | 6ES7 21            | 1-1AE       |
|            | ▶ → 在线访问                                |        |                                                                  |                  |              |            |                             |                  |                | 6ES7 21            | 1-1AE       |
|            | ▶ L冊 读卡器/USB 存储器                        |        | PROFINET 接                                                       | ㅁ_1 [X1 : P      | N(LAN)]      |            | 3. 属性                       | 3 信息 🔒 🗓         | 诊断 🛛 🗆 🗆       | CPU 1217C          | AC/DC/Rby   |
|            |                                         |        | 常規                                                               | ) 变量 3           | 统常数          | 文本         |                             |                  |                | ▶ 🕞 CPU 1212C      | DC/DC/DC    |
|            |                                         |        | 常規                                                               | [                | 1            |            | 添加新子网                       |                  | ^              | ▶ 📴 CPU 1212C      | DC/DC/Rly   |
|            |                                         |        | 以太网地址                                                            |                  |              |            |                             |                  |                | CPU 1214C          | AC/DC/Rly 🔆 |
|            |                                         |        | 时间同步                                                             |                  | IP协议         |            |                             |                  |                | CPU 1214C          | DC/DC/DC    |
|            |                                         |        | 操作模式                                                             |                  |              |            |                             |                  | =              | CPU 1214C          | DC/DC/Rly   |
|            |                                         |        | <ul> <li>         · 高級送坝         ·         ·         ·</li></ul> | 121              |              |            | • 在坝目中设置 『地址                |                  | -              |                    | ACDORY -    |
|            |                                         |        | 硬件标识符                                                            | 19               |              |            | IP地址: 192.168.              | 1 .10            |                | ✓ 信息               |             |
|            |                                         |        |                                                                  |                  |              |            | 子网撞码: 255.255.              | 255.0            |                | 设备:                |             |
|            |                                         |        |                                                                  |                  |              |            | ── 使用路由器                    |                  |                | 100 H              | =           |
|            |                                         |        |                                                                  |                  |              |            | 路由器地址: 0 .0 .               |                  |                | P                  | 100         |
|            |                                         |        |                                                                  |                  |              |            | ○ 在设备中直接设定 IP 地址            |                  |                |                    |             |
|            |                                         |        |                                                                  |                  |              |            |                             |                  |                |                    |             |
|            |                                         |        |                                                                  |                  | PROFINE      | Т          |                             |                  |                | CF                 | U 1211C     |
|            | . 11 ( Am ) ( ) [ ]                     |        |                                                                  |                  |              |            | □ 方込み市吉住沿会 ppocinicT 込みる    | ×10              | _              |                    | ×           |
|            | / 详细倪图                                  |        | 10 to 4 17 10                                                    |                  |              |            | L HE 以目中目接収と I NOTINE   以面名 | 410'             | ~              | < 11               | >           |
|            | ◆ Portal 视图 🗮 息览                        | ណ័     | <b>设</b> 資相网络                                                    |                  |              |            |                             |                  | 🔜 🔽 项目 profine | 12打开。              |             |

- 在 "siasun-cobot dev" 设备的 "属性->PROFINET 接口-> 高级选项-> 实时设定->IO 周期" 中选择 "手动设定",刷新时间为 8ms
- 单击"设备视图",
- 选择 "siasun-cobot dev" 设备,在不同编号的插槽内双击 "模块 "的不同变量类型添加模块:

| Siemens - F:\test\pro              | tinet\profinet                       |                         |                             |         |                                |              |                        |                                                                                                    |                      | _ • ×       |
|------------------------------------|--------------------------------------|-------------------------|-----------------------------|---------|--------------------------------|--------------|------------------------|----------------------------------------------------------------------------------------------------|----------------------|-------------|
| 项目(P) 编辑(E) 视图(V<br>) 📑 🎦 🔒 保存项目 昌 | ) 插入(() 在线(O) 选项(N) 工具(T) 窗口(W) 著    | 8助(H)<br>💋 转至在线 🖉 转至离线  | å? III III × = III          | √在项目中   | 1被索>                           | -            | To                     | ally Integ                                                                                                    | grated Automat<br>PO | ion<br>RTAL |
| 项目树 □ ◀                            | profinet > 未分组的设备 > siasun-cobot-dev | siasun-cobot DEMO devic | e, for PNIO controller wit  | h PDev] |                                |              | _                      | ∎∎×                                                                                                    | 硬件目录 ■               |             |
| 设备                                 |                                      |                         |                             |         | 夏拓                             | 小视图 👗 🛛      | 協视图 👖 设备               | 视图                                                                                                    | 选项                   | 89          |
|                                    | 🛧 siasun-cobot-dev (siasun-cob 📰 🔛 🖌 | 日・ヨー語各種皆                | 7                           |         |                                |              | ar or the              | , and the second second |                      |             |
|                                    |                                      |                         |                             | 40.700  | a an international and a state | باللطب مالله | ale III                | 2746.0                                                                                                    | ✓ 日录                 |             |
| 🟥 💌 📄 profinet                     | der                                  | 11 银坊                   | iasun-cohot-dev             | 10194   | 0                              | ant o neme   | 关型<br>siasup.cobot DEM | 12345                                                                                                    |                      |             |
| 🚔 📑 添加新                            | -050 <sup>02</sup>                   | =                       |                             | 0       | 0 X1                           |              | siasun-cobot-dev       | 12545                                                                                                    |                      |             |
| 288 📩 设备和                          | surre                                |                         | R2PLC_DigitalSignalStatus_1 | 0       | 1 1                            | .10          | R2PLC_DigitalSigna     |                                                                                                    |                      | J 💷 🖸       |
| 😥 🕨 🛄 PLC_1 [                      | iste .                               |                         | R2PLC_RobotState_1          | 0       | 2 68                           | 195          | R2PLC_RobotState       |                                                                                                    | ▶ []] 削號模块           | 白           |
| ▶ 🔙 未分组                            |                                      |                         | DEMOR2PLC_BitOutputReg      | 0       | 3 11                           | 20           | DEMOR2PLC_BitOu        |                                                                                                    |                      | 1           |
| <ul> <li></li></ul>                |                                      |                         | R2PLC_WordOutputReg_1       | 0       | 4 19                           | 6259         | R2PLC_WordOutpu        |                                                                                                    |                      | - F         |
| ▶ 国 又相设置                           |                                      |                         | R2PLC_FloatOutputReg_1      | 0       | 5 26                           | 0387         | R2PLC_FloatOutput      |                                                                                                    |                      |             |
| ▶ 10 冶言和                           | nP                                   | NORM                    | LC2R_Digital_Output_Com     | 0       | 6                              | 13           | PLC2R_Digital_Out      |                                                                                                    |                      | <b>.</b>    |
| ▶ 1種 住3315月回                       |                                      |                         | PLC2R_BitInputReg_1         | 0       | 7                              | 413          | PLC2R_BitInputReg      |                                                                                                    |                      |             |
| ・ 🖓 映下語/05                         |                                      |                         | PLC2R_WordInputReg_1        | 0       | 8                              | 64127        | PLC2R_WordInputR       |                                                                                                    |                      | ×           |
|                                    |                                      |                         | PLC2R_FloatInputReg_1       | 0       | 9                              | 128255       | PLC2R_FloatinputReg    |                                                                                                    |                      |             |
|                                    |                                      |                         | R2PLC_RobotInfo_1           | 0       | 10 38                          | 8451         | R2PLC_Robotinfo        |                                                                                                    |                      |             |
|                                    |                                      | · · · · · ·             | PLC2R_RobotInfo_1           | 0       | 11                             | 256319       | PLC2R_Robotinfo        |                                                                                                    |                      | 南           |
|                                    |                                      |                         |                             |         | _                              |              |                        |                                                                                                    |                      |             |
|                                    |                                      |                         |                             |         |                                |              |                        |                                                                                                    |                      |             |
|                                    |                                      |                         |                             |         |                                |              |                        | _                                                                                                    |                      |             |
|                                    |                                      |                         |                             |         |                                |              |                        |                                                                                                    |                      |             |
|                                    |                                      |                         |                             |         |                                |              |                        |                                                                                                    |                      | _           |
|                                    |                                      |                         |                             |         |                                |              |                        |                                                                                                    |                      | _           |
|                                    |                                      |                         |                             |         |                                |              |                        |                                                                                                    |                      |             |
|                                    |                                      |                         |                             |         |                                |              |                        |                                                                                                    |                      | _           |
|                                    |                                      |                         |                             |         |                                |              |                        |                                                                                                    |                      |             |
|                                    |                                      |                         |                             |         |                                |              |                        |                                                                                                    |                      | - 1         |
|                                    |                                      | ×                       |                             |         |                                |              |                        |                                                                                                    |                      |             |
| < 11 >                             | < III > 100% ▼                       | Ÿ <del></del> 【         |                             | 1       |                                |              |                        | >                                                                                                    |                      |             |
| > 详细视图                             |                                      |                         |                             |         | Q,                             | 国性 🚺 信息      | 1. 🔒 🗳 诊断 👘            |                                                                                                    | > 信息                 | _           |
| ◆ Portal 视图                        | Ⅲ 总览 晶 siasun-cobot                  |                         |                             |         |                                |              | 🔝 👔 PROFINET I         | O-System                                                                                                    | 🕽 中 🦻 🦆              | . * ::      |
|                                    |                                      |                         |                             |         |                                |              |                        |                                                                                                    |                      | _           |

- 各插槽的数据类型为下图所示,具体含义详见下文:
- 添加完毕后, 右击 controller, 这里为 CPU1211C, 选择"下载到设备"的"硬件配置"

| TIA Siemens - F:\test\profinet\profinet               |                                                                                                    |                             |                     |                |                     | _ # ×                      |
|-------------------------------------------------------|----------------------------------------------------------------------------------------------------|-----------------------------|---------------------|----------------|---------------------|----------------------------|
| 项目(P) 编辑(E) 视图(V) 插入(I) 在线(O) 选项                      | 页(N) 工具(T) 窗口(W) 帮助(H)                                                                                          |                             |                     |                | Totally Integrat    | ed Automation              |
| 📑 📑 🖬 保存项目 📕 🐰 🤖 籠 🗙 🍤 🛎 (                            | 🧭 🗄 🛄 🔟 🛄 🖪 🚺 💋 转至在线 🖉 转至                                                                                       | 医离线 🎝 🌆 🌆 🎽                 | < 〓 Ⅲ <在项目中搜索> 勒    |                |                     | PORTAL                     |
| 项目树 □ ◀ profinet > 设备和网络                              | å                                                                                                    |                             |                     |                | _ # # × @           | 件目录 ■ □ ▶                  |
| 设备                                                    |                                                                                                    |                             | <b>』</b> 拓扑视图       | 🔜 📥 网络视图 🛛 👖 🖥 | B备视图 选              | 项 📴                        |
| 📑 📑 📑 🖬 🖬 MA 🚼 连接 HMI                                 | 连接 🔻 🔣 🔢 🖳 🔍 🛨                                                                                                  |                             |                     |                |                     |                            |
|                                                       |                                                                                                    |                             |                     |                | <u>~</u> •          | 目录                         |
| M ▼ D profinet                                        |                                                                                                    |                             |                     |                | _ 4                 | 鎍> init init <sup>**</sup> |
| siasun-cobot-dev                                      | PLC_1                                                                                                    |                             |                     |                | _                   | 过渡 🗠 💕 📢                   |
| SIASUN-CODOT DE                                       | DP-NORM CP01211C                                                                                                |                             |                     |                | l l                 | 加控制器                       |
| ▶ □ 未分组<br>▶ □ ◇→ ⇒ → → → → → → → → → → → → → → → → → | 11 设备组态                                                                                                    |                             |                     |                |                     | PC系统                       |
| ▶ 面 文档设置                                              | 更成设备<br>PN/IF 1                                                                                                 |                             |                     |                |                     | 🛄 驱动器和起动器 🚈                |
| → · · · · · · · · · · · · · · · · · · ·               | (1997-1) (1999)(1)                                                                                              | Ctrl+X<br>Ctrl+C            |                     |                |                     |                            |
| ▶ □履 任我切问<br>▶ □ □ 读卡器/US                             | 1 粘矾(P)                                                                                                    | Ctrl+V                      |                     |                |                     | 分布式 1/0 宗                  |
|                                                       | ★ 報務(D)                                                                                                    | Del                         |                     |                | ·                   | 🛄 供电与面电 🖄                  |
|                                                       | 重命名(N)                                                                                                    | F2                          |                     |                |                     | 现场设备                       |
|                                                       | 分費給約的[<br>断开 DP 主站                                                                                              | P 王站/IO 控制器<br>系统 / IO 系统主接 |                     |                | <u>•</u> *          | A CARACTER A               |
|                                                       | □ 突出显示 DP                                                                                                    | 主站系统 / 10 系统                |                     |                |                     |                            |
|                                                       | 🛃 转到拓扑视图                                                                                                    | 9                           |                     |                |                     |                            |
|                                                       | 编译                                                                                                    | •                           |                     |                | _                   |                            |
|                                                       | 下载到设备()                                                                                                    |                             | 硬件和软件(仅更改)<br>超(生现) |                | _                   |                            |
|                                                       | ▲ 转至离线(F)                                                                                                    | Ctrl+M                      | 软件(仅更改)             |                | _                   |                            |
|                                                       | <ul> <li></li></ul>                                                                                             | D) Ctrl+D                   | 软件(全部下载)            |                |                     |                            |
|                                                       | 更新并显示强                                                                                                    | ,<br>聞的操作数                  |                     |                |                     |                            |
|                                                       | 显示目录                                                                                                    | Ctrl+Shift+C                |                     |                |                     |                            |
|                                                       | 🕞 导出 TCSB 數                                                                                                    | 据                           | > 100%              |                |                     |                            |
| > 详细视图                                                |                                                                                                    | Alt+Enter                   |                     | 1 信息 1 1 诊断    | 1 - A >             | 信息                         |
| ▲ Portal 视图 置总览                                       |                                                                                                    | È条(L)                       |                     | PROFIN         | ET IO-System : IO i | 员备地址的                      |
|                                                       | Territoria di successi di successi di successi di successi di successi di successi di successi di successi di s |                             |                     |                |                     |                            |

• 选择 "PG/PC 接口的类型", "PG/PC 接口"以及 "接口/子网的连接", 之后单击 "开始搜索"(注意:运行 TIA 的配置电脑需与 controller 设备可连接,例如处于同一网段)

| 扩展的下载到设备  |               |                |            |              | _     |                     | ×       |
|-----------|---------------|----------------|------------|--------------|-------|---------------------|---------|
|           | 组态访问节点属于 "PLC | 1"             |            |              |       |                     |         |
|           | 设备            | 设备类型           | 插槽         | 类型           |       | 地址                  | 子网      |
|           | PLC_1         | CPU 1211C DC/D | 1 X1       | PN/IE        |       | 192.168.1.10        | PN/IE_1 |
|           |               |                |            |              |       |                     |         |
|           |               |                |            |              |       |                     |         |
|           |               |                |            |              |       |                     |         |
|           |               | PG/PC 接口的类     | 型: 「       | PN/IE        |       |                     | •       |
|           |               | PG/PC 接        |            | 💹 Realtek PC | le GB | E Family Controller | - 2     |
|           |               | 接口/子网的道        | 接:         | PN/IE_1      |       |                     |         |
|           |               | 第一个网           | 送: [       |              |       |                     |         |
|           |               |                | - <b>-</b> |              |       |                     |         |
|           | 选择目标设备:       |                |            |              | 1     | 显示所有兼容的设备           | •       |
|           | 设备            | 设备类型           | 接口类        | 型            | 地址    |                     | 目标设备    |
|           | -             | -              | PN/IE      |              | 访问    | 地址                  | -       |
| P         |               |                |            |              |       |                     |         |
| <u>.</u>  |               |                |            |              |       |                     |         |
|           |               |                |            |              |       |                     |         |
| - MWR LED |               |                |            |              |       |                     |         |
|           |               |                |            |              |       |                     |         |
|           |               |                |            |              |       |                     | 开始搜索(5) |
| 在线状态信息:   |               |                |            |              |       | 仅显示错误消息             |         |
|           |               |                |            |              |       |                     |         |
|           |               |                |            |              |       |                     |         |
|           |               |                |            |              |       |                     |         |
|           |               |                |            |              |       |                     |         |
|           |               |                |            |              |       | 下载(L)               | 取消(C)   |

• 选中搜索到的 controller 设备,这里为 CPU 1121C,单击"下载":

|                         | 设备                                 | 设备类型           | 插槽    | 类型         | 地址                       | 子网      |
|-------------------------|------------------------------------|----------------|-------|------------|--------------------------|---------|
| 4                       | PLC_1                              | CPU 1211C DC/D | 1 X1  | PN/IE      | 192.168.1.10             | PN/IE_1 |
|                         |                                    | PG/PC 接口的      | 类型:   | PN/IE      |                          | •       |
|                         |                                    | PG/PC          | 接口:   | Realtek PC | le GBE Family Controller | - 💎 [   |
|                         |                                    | 接口仔网的          | 连接:   | PN/IE_1    |                          | • 💎     |
|                         |                                    | 第一个            | 网关:   |            |                          |         |
|                         |                                    |                |       |            |                          |         |
|                         | 选择目标设备:                            |                |       |            | 显示所有兼容的设备                |         |
|                         | 设备                                 | 设备类型           | 接口封   | きし         | 地址                       | 目标设备    |
| ·····                   | plc_1                              | S7-1200        | PN/IE |            | 192.168.0.18             |         |
| і<br>Е                  |                                    | -              | PN/IE |            | 访问地址                     | -       |
| 闪烁 LED                  |                                    |                |       |            |                          |         |
|                         |                                    |                |       |            |                          | 开始搜索(5) |
| 我状态信息                   | :                                  |                |       |            | 📃 仅显示错误消息                |         |
| 扫描已结束<br>正在恢复设<br>扫描和信息 | 。 1 台可访问的设备中找到 1<br>备信息…<br>恢复已完成。 | 台兼容的设备。        |       |            |                          | [       |

- 一切正常, 单击"下载", 等待下载完成:
- 单击"完成",等待启动:
- 单击"转到在线",在"诊断"选项卡中如果没有错误,代表通信正常。

|                              | 1-1-1        |                     | Particular a reality  |                                                                                                    |                                      | <i>*</i> ~ | -101       |         |         |                 |               |
|------------------------------|--------------|---------------------|-----------------------|----------------------------------------------------------------------------------------------------|--------------------------------------|------------|------------|---------|---------|-----------------|---------------|
| 同時                           |              | finet > 未分组的        | 设备 🕨 siasun-cobot-dev |                                                                                                    | bot DEMO device, for PNIO c          |            | er with P  |         | . # = × | 硬件目录            | - 0           |
| 设备                           |              |                     |                       |                                                                                                    | 🖉 拓扑视图                               | 晶网         | 络视图        | 🛛 🚺 设备  | 视图      | 选项              |               |
|                              |              | de siasun-cobot-dev | [siasun-cob 💌 🛄 🎙 📑   | 设备概                                                                                                    | 览                                    |            |            |         |         |                 |               |
|                              |              |                     | ^                     |                                                                                                    | 横块                                   | 机空         | 活機         | 1 40 11 | o thit  | ✓ 目录            |               |
| profinet                     | <b>1</b>     | , dev               |                       |                                                                                                    | <ul> <li>siasun-cobot-dev</li> </ul> | 0          | 0          | 1 MGME  | Q YOM   | 「線索」            |               |
| 📑 添加新设备                      |              | door                | =                     |                                                                                                    | • I                                  | 0          | 0 X1       |         |         |                 |               |
| 🚠 设备和网络                      |              | surre               |                       |                                                                                                    | R2PLC DigitalSignalStatus 1          | 0          | 1          | 110     |         | ₩ 辺源   截置文件 <全部 | 5> <b>•</b> ( |
| FLC_1 [CPU 1211C DC/DC/DC]   | <b>2</b>     | 30                  |                       |                                                                                                    | R2PLC RobotState 1                   | 0          | 2          | 68195   |         | ▶ 📑 前端模块        |               |
| □↑ 设备组态                      |              |                     |                       | Image: Image: | DEMOR2PLC BitOutputReg               | 0          | 3          | 1120    |         |                 |               |
| 2 在线和诊断                      |              |                     |                       | <b>~</b>                                                                                                    | R2PLC WordOutputReg 1                | 0          | 4          | 196259  |         |                 |               |
| 🕨 🔜 程序块                      | •            |                     |                       |                                                                                                    | R2PLC FloatOutputReg 1               | 0          | 5          | 260387  |         |                 |               |
| ▶ 🙀 工艺对象                     |              |                     |                       |                                                                                                    | PLC2R Digital Output Com             | 0          | 6          |         | 13      |                 |               |
| ▶ 🔤 外部源文件                    |              |                     |                       |                                                                                                    | PLC2R BitInputReg 1                  | 0          | 7          |         | 413     |                 |               |
| ▶ 🔚 PLC 変量                   | •            |                     | DP-NORM               | <b>~</b>                                                                                                    | PLC2R_WordInputReg_1                 | 0          | 8          |         | 64127   |                 |               |
| ▶ PLC 数据类型                   |              |                     |                       |                                                                                                    | PLC2R_FloatinputReg_1                | 0          | 9          |         | 128255  |                 |               |
| > 圆 监控与强制表                   |              |                     |                       | - <b>-</b>                                                                                                    | R2PLC_Robotinfo_1                    | 0          | 10         | 388451  |         |                 |               |
| ▶ 属 在线备份                     |              |                     |                       | • 🗸                                                                                                    | PLC2R Robotinfo 1                    | 0          | 11         |         | 256319  |                 |               |
| Traces                       |              |                     |                       | _                                                                                                    |                                      |            |            |         |         |                 |               |
| ▶ 畫 设备代理数据                   |              |                     |                       |                                                                                                    |                                      |            |            |         |         |                 |               |
| 22 程序信息                      |              |                     |                       |                                                                                                    |                                      |            |            |         |         |                 |               |
| 国 PLC 报警文本列表                 |              |                     |                       |                                                                                                    |                                      |            |            |         |         |                 |               |
| • 1 本地模块                     |              |                     |                       |                                                                                                    |                                      |            |            |         |         |                 |               |
| ▶ 通 分布式 I/O                  | $\checkmark$ |                     |                       |                                                                                                    |                                      |            |            |         |         | ▶ 旧忌            |               |
| 🕨 🔜 未分组的设备                   |              |                     |                       |                                                                                                    |                                      |            |            |         |         | 设备:             |               |
| ▶ → 公共数据                     |              |                     |                       |                                                                                                    |                                      |            |            |         |         |                 |               |
| <ul> <li> <u> </u></li></ul> |              |                     |                       |                                                                                                    |                                      |            |            |         |         |                 |               |
| 🕨 🐻 语言和资源                    |              |                     |                       |                                                                                                    |                                      |            |            |         |         |                 |               |
| 🔚 在线访问                       |              |                     |                       |                                                                                                    |                                      |            |            |         |         |                 |               |
| 🏣 读卡器/USB 存储器                |              |                     | ~                     | 1                                                                                                    |                                      |            |            |         |         |                 |               |
|                              |              | < 11                | >                     | <                                                                                                    | Ш                                    |            |            |         | >       |                 |               |
| 详细和图                         |              |                     |                       |                                                                                                    | 10 届社 1                              | 1 住自       | <b>3</b> 2 | 诊断      |         |                 |               |

• 通信正常情况下,所有模块为"绿色底白色对勾"

### 4.2 Slot 数据结构

注: 各插槽(slot)的数据, WORD、FLOAT 类型的数据, 已经进行了字节转换处理。即转换成低位高字节、高位低字节。

(1) Slot1\_R2PLC\_DigitalSignalStatus (10 byte): 机器人数字信号状态 数据方向: 机器人 ——》PLC

|        | bit0   | bit1     | bit2    | bit3   | bit4 | bit5 | bit6 | bit7 |
|--------|--------|----------|---------|--------|------|------|------|------|
| BYTE1  | gener  | al_digi  | tal_inp | ut[07] | ]    |      |      |      |
| BYTE2  | gener  | al_digi  | tal_inp | ut[81: | 5]   |      |      |      |
| BYTE3  | tool_c | digitial | _input[ | 07]    |      |      |      |      |
| BYTE4  | gener  | al_digi  | tal_out | put[0' | 7]   |      |      |      |
| BYTE5  | gener  | al_digi  | tal_out | put[8] | 15]  |      |      |      |
| BYTE6  | tool_o | digital_ | output  | [07]   |      |      |      |      |
| BYTE7  | fun_d  | ligital_ | input[0 | 7]     |      |      |      |      |
| BYTE8  | fun_d  | ligital_ | output[ | 07]    |      |      |      |      |
| BYTE9  | safety | _state_  | _input  |        |      |      |      |      |
| BYTE10 | safety | _state_  | _output |        |      |      |      |      |

端子定义详见 DUCO CORE 硬件手册

general\_digital\_input: 控制柜普通 DI 状态。 tool\_digitial\_input: 机械臂末端 DI 状态 general\_digital\_output: 控制柜普通 DO 状态 tool\_digital\_output: 机械臂末端 DO 状态 fun\_digital\_input: 控制柜功能 DI 状态 fun\_digital\_output: 控制柜功能 DO 状态 ge全控制器状态 safety\_state 结构说明

|      | safety_state_1          | safety_state_2        |
|------|-------------------------|-----------------------|
| bit0 | ystem_emergency_stop    | config_safety_output0 |
| bit1 | external_emergeny_stop  | config_safety_output1 |
| bit2 | protective_stop_input   | reserved              |
| bit3 | operation_mode_input    | reserved              |
| bit4 | 3_position_enable_input | reserved              |
| bit5 | config_safety_input0    | reserved              |
| bit6 | config_safety_input1    | reserved              |
| bit7 | reserved                | reserved              |

config\_safety\_input: 由界面设置的安全 input

config\_safety\_output: 由界面设置的安全 output

(2) Slot2\_R2PLC\_RobotState(29 float): 机器人状态信息输出 数据方向: 机器人——» PLC

| Float17   | joint_pos (rad)         |
|-----------|-------------------------|
| Float813  | tcp_pose(tcp 相对于基坐标系的值) |
| Float1419 | tcp_force               |
| Float2025 | tcp_offset              |
| Float2629 | tcp_load (质心、质量)        |

(3) Slot3\_R2PLC\_BitOutputReg (10 byte):位输出寄存器,输出机器人的当前位寄存器状态信息 数据方向:机器人——» PLC

|        | bit0  | bit1    | bit2    | bit3   | bit4 | bit5 | bit6 | bit7 |
|--------|-------|---------|---------|--------|------|------|------|------|
| BYTE1  | fun_r | egister | s_outpu | ıt[18] |      |      |      |      |
| BYTE2  | fun_r | egister | s_outpu | ıt[916 | 5]   |      |      |      |
| BYTE3  | bool_ | registe | rs_outp | out[18 | ]    |      |      |      |
| BYTE4  | bool_ | registe | rs_outp | out[91 | 6]   |      |      |      |
| BYTE5  | bool_ | registe | rs_outp | out[17 | 24]  |      |      |      |
| BYTE6  | bool_ | registe | rs_outp | out[25 | 32]  |      |      |      |
| BYTE7  | bool_ | registe | rs_outp | out[33 | 40]  |      |      |      |
| BYTE8  | bool_ | registe | rs_outp | out[41 | 48]  |      |      |      |
| BYTE9  | bool_ | registe | rs_outp | out[49 | 56]  |      |      |      |
| BYTE10 | bool_ | registe | rs_outp | out[57 | 64]  |      |      |      |

(4) Slot4\_R2PLC\_WordOutputReg (64 byte):Word 输出寄存器 数据方向: 机器人——» PLC

Word1..32 word\_output\_register [1..32]

(5) Slot5\_R2PLC\_FloatOutputReg (32 float):浮点输出寄存器 数据方向:机器人——》 PLC

Float1..32 float\_output\_register [1..32]

(6) Slot6\_PLC2R\_Digital\_Output\_Command (3 byte): 机器人相关控制指令输入 数据方向: PLC——》 机器人

|       | bit0  | bit1     | bit2    | bit3   | bit4 | bit5 | bit6 | bit7 |
|-------|-------|----------|---------|--------|------|------|------|------|
| BYTE1 | gener | al_digi  | tal_oup | out[18 | 3]   |      |      |      |
| BYTE2 | gener | al_digi  | tal_oup | out[91 | 6]   |      |      |      |
| BYTE3 | tool_ | digital_ | output  | [18]   |      |      |      |      |

(7) Slot7\_PLC2R\_BitInputReg(10 byte): 通用位输入寄存器 数据方向: PLC——》 机器人

|         | bit0   | bit1   | bit2     | bit3 | bit4 | bit5 | bit6 | bit7 |
|---------|--------|--------|----------|------|------|------|------|------|
| BYTE1   | fun_i  | nput_r | egister[ | 18]  |      |      |      |      |
| BYTE2   | fun_i  | nput_r | egister[ | 916] |      |      |      |      |
| BYTE310 | bit_in | put_re | gister[1 | 164] |      |      |      |      |

(8) Slot8\_PLC2R\_WordInputReg (64 byte): Word 输入寄存器 数据方向: PLC——》 机器人

#### Word1..32 word\_input\_register[1..32]

(9) Slot9\_PLC2R\_FloatInputReg(32 float):通用浮点输入寄存器数据方向:PLC ——》机器

Float1..32 float\_input\_register[1..32]

(10) Slot10\_R2PLC\_RobotInfo(16 float): 机器人速度等信息 数据方向: 机器人——》PLC

| Float1   | 读取全局速度百分比            |
|----------|----------------------|
| Float2   | 读取 Jog 速度百分比         |
| Float3   | 读取末端合线速度             |
| Float4   | 读取仿真/真机模式            |
| Float5   | 读取错误 ID(系统最后一次错误 ID) |
| Float616 | 预留                   |
|          |                      |

(11) Slot11\_PLC2R\_RobotInfo(16 float): 机器人速度等信息 数据方向: PLC ——》 机器人

| Float1   | 读取全局速度百分比 |
|----------|-----------|
| Float216 | 预留        |

人

### CHAPTER

### FIVE

# ETHERNET IP 接口操作手册

# 5.1 Ethernet 及 IP 接口配置

### 5.1.1 接口说明

关于硬件接口说明,请参照 DUCO CORE 硬件手册。 Ethernet/IP 数据交互的周期为 4ms。

### 5.1.2 脚本函数

机器人提供了相应的脚本函数,可读取或者写入数据接口的值。

write\_reg(number:num,number:type,val)

### 函数说明:

该函数可修改内部寄存器的值。

#### 参数说明:

num: 内部寄存器序号。

type: 修改的寄存器类型 1 为 bool 寄存器, 2 为 word 寄存器, 3 为 float 寄存器。

val: 根据 type 类型确定 val 类型。

当 type 为 1 时, val 类型为 boolean,true 表示真, false 表示假,num 范围为 1-64

当 type 为 2 时, val 类型为 number, 范围 0-65535, num 范围为 1-32

当 type 为 3 时, val 类型为 number, num 范围为 1-32

参数错误时函数不改变内部寄存器数值。

返回值:

无

#### 示例:

write\_reg( 5, 1,true)

read\_reg (number:num,number:type,number:in\_out) 函数说明: 该函数可读取内部寄存器的值。 参数说明: num: 内部 bool 寄存器序号。 type: 寄存器类型 1 为 bool 寄存器, 2 为 word 寄存器, 3 为 float 寄存器。 当 type 为 1 时, num 范围为 1-64。 当 type 为 2 时, num 范围为 1-32。 当 type 为 3 时, num 范围为 1-32。 参数错误时函数不改变内部寄存器数值。 in\_out: 为0时代表读取输入寄存器,1代表读取输出寄存器。 返回值: 当 type 为 1 时,返回值类型为 boolean,true 表示真,false 表示假。 当 type 为 2 时,返回值类型为 number,范围为 0-65535。 当 type 为 3 时,返回值类型为 number。 示例:  $ret=read\_reg(10,1,1)$ 

#### 5.1.3 配置流程

下面以欧姆龙 PLC 为例,使用 Sysmac Studio 软件简述 Ethernet/IP 接口的 配置流程:

| 📕 Sysmet Studio (6454)                                                                                                    |                                                                                                    | - a ×       |
|----------------------------------------------------------------------------------------------------|----------------------------------------------------------------------------------------------------|-------------|
| <ul> <li>● 打开工程(M)</li> <li>● 打开工程(M)</li> <li>● 打开工程(M)</li> <li>● 打开工程(M)</li> <li>● 行う人(A).</li> <li>○ 日本(A).</li> <li>● 法律可能(A).</li> <li>● 法律可能(A).</li> <li>● 法律可能(A).</li> <li>● 法律可能(A).</li> <li>● 法律可能(A).</li> </ul> |                                                                                                    | N R. France |
| Rabot System<br>■ 以仿真根式打开                                                                                                    | Sysmac Studio<br>Automation Software<br>Version 150<br>Occurrent Station Corporation 2015<br>The Mark Station Corporation 2015<br>The Mark Station 2015<br>The Mark Station 2015<br>The Mark St |             |

• 单击 "新建工程":

• 输入工程名称和作者,选择当前设备的型号,然后点击"创建":

| Systemate Statelia (84bil)                                                                                                    | - a ×                                                                                                    |
|----------------------------------------------------------------------------------------------------|----------------------------------------------------------------------------------------------------|
|                                                                                                    |                                                                                                    |
| <ul> <li>第二日のの</li> <li>第二日のの</li> <li>第二日のの</li> <li>第二日の</li> <li>第二日の</li> <li>第二日の</li> <li>第二日の</li> <li>正代</li> <li>4、当該判定番(C)</li> </ul> | 117 267 En<br>117 267 En<br>127 267 En<br>127 27 En<br>127 27 En<br>127 En<br>127 En<br>127 En<br>127 En<br>127 En<br>127 En<br>127 En |
| 版本学術<br>                                                                                                    | *************************************                                                                                                    |
|                                                                                                    |                                                                                                    |
| Rober System<br>■以仿真模式打开                                                                                                    | CARRIE                                                                                                    |

• 点击"编程"下拉框,点击"全局变量";在"全局变量"页面里,鼠标右键, 点击"新建",创建用于接收和发送的变量(robot→PLC的字节大小是 344, PLC→robot的字节大小是 208),并选择变量网络公开类型:

| Tent - new Controller () - Sysmer Studio (Milit) |                                         |                                                                                                    |              |       |                                              |
|--------------------------------------------------|-----------------------------------------|----------------------------------------------------------------------------------------------------|--------------|-------|----------------------------------------------|
| (文1417) 講座(1) 総数(1) 組入(                          | 11月17 22年1月(C) 1月13(S) 1月(T) 金山(V)      | n ##802+0                                                                                                    |              |       |                                              |
| X 4 9 8 5 C 8                                    |                                         | RANDES                                                                                                    | 9092 H 4 4 4 |       |                                              |
| FIGDUAR . F                                      | - A A A A A A A A A A A A A A A A A A A |                                                                                                    |              |       |                                              |
| nen Cantralier (8 💌 👘                            | 1-0- T 184 U                            |                                                                                                    |              |       | (124) IN IN IN IN IN IN IN IN IN IN IN IN IN |
|                                                  | AN ANALYOLATIO                          | 10 8 mb/8 54<br>2010 2<br>2017 2<br>2017 2<br>2 |              |       |                                              |
| 0 1.548 (7                                       |                                         | n≴a≉ - t∆ak -                                                                                                    |              | - • • |                                              |

• 点击"控制器"、"通信设置",在弹出的界面里选择连接类型,输入 PLC 的 IP, 并点击"Ethernet 通信测试",检查电脑和 PLC 的通信是否正常:

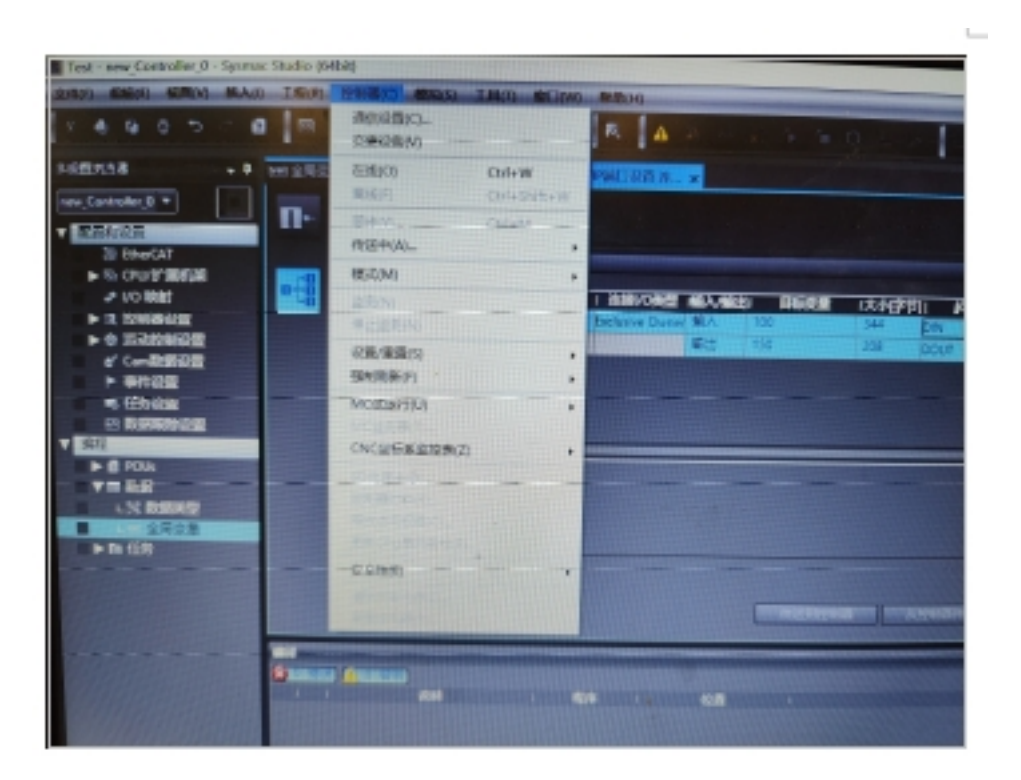

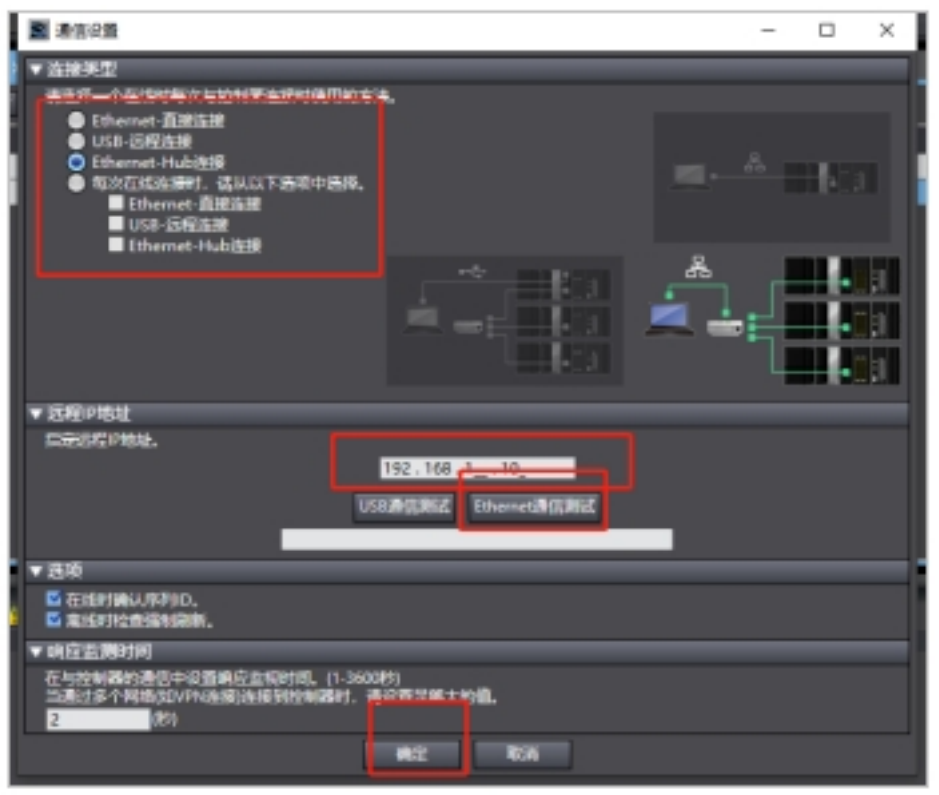

• 点击"工具"、"EtherNet/IP 连接设置 (N)",加载"EtherNet/IP 设备列表"窗口:

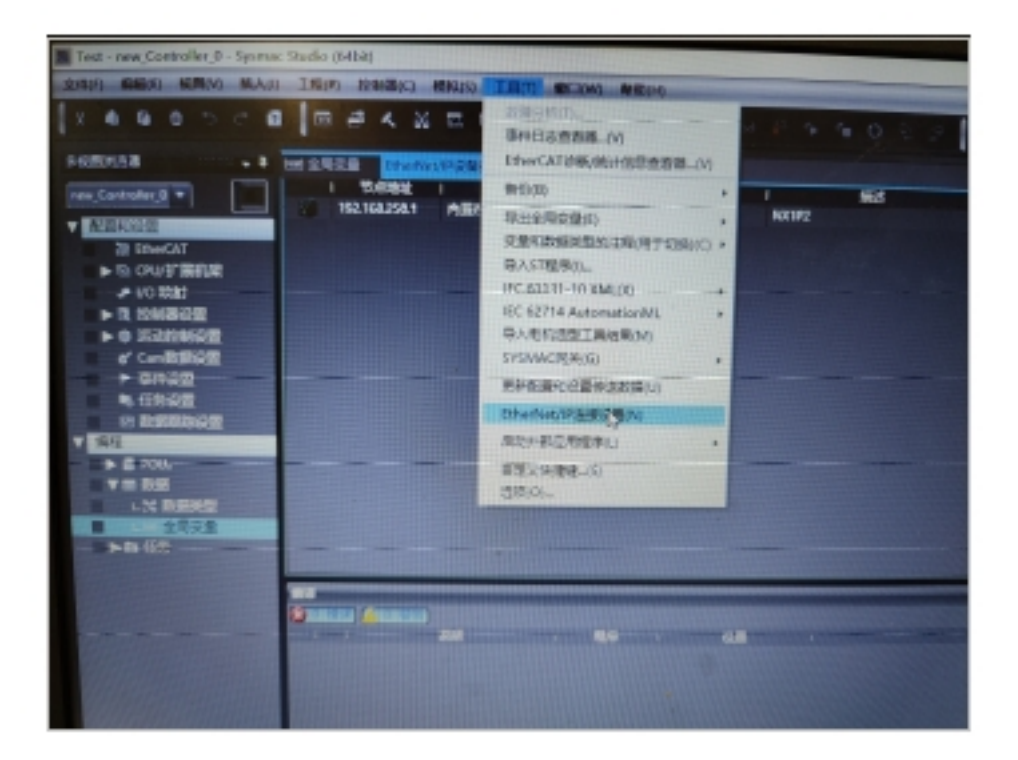

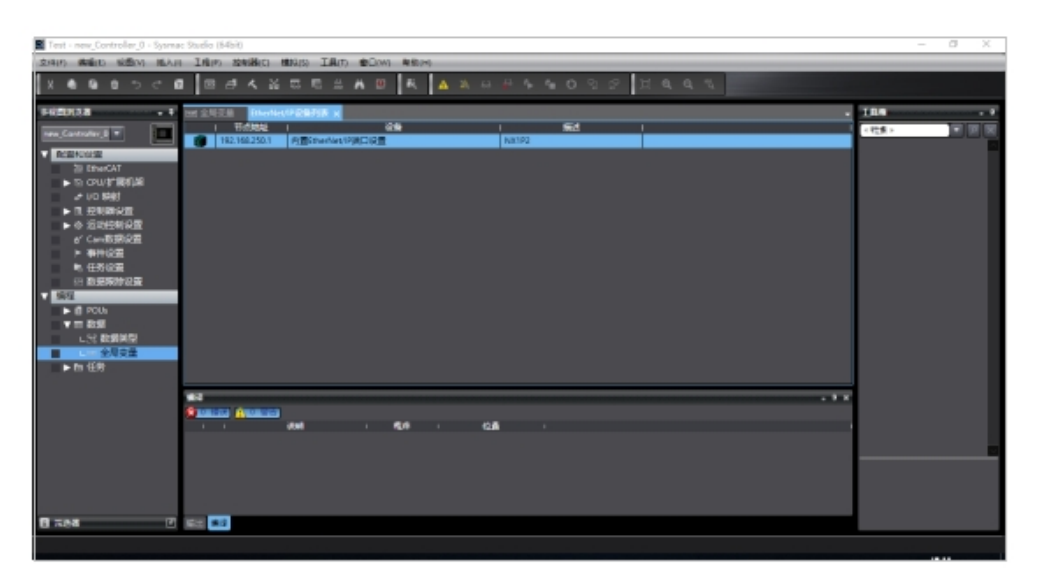

• 双击 "EtherNet/IP 设备列表"中条目,加载 "内置 EtherNet/IP 端口设置连接设置"窗口:

| Test - new_Controller_0 - Sysmec Studio (Mait)                                                                                                    |                       | - 0 X |
|----------------------------------------------------------------------------------------------------|-----------------------|-------|
| 文明(P) 構築(D) 総括(A) 活入(F) 工作(P) 控制器(C) 開加(D) 工具(P) 参印(A)                                                                                                    |                       |       |
|                                                                                                    | A A A O O O O I A A A |       |
| PHEREE     PHEREE     PHER |                       |       |
| 8 Ref C 512 11                                                                                                    | 87.67                 |       |
|                                                                                                    |                       |       |

• 在软件右侧的"目标设备"窗口,鼠标右键,点击"显示 EDS",弹出 "EDS 库"列表,点击"安装",选择 DUCO COBOT 的 EDS 文件:

| Test - new_Controller_0 - Sysma                                           | : Studio (6468 | 0                                                                               |                       |               |                          |          | - 0 X        |
|---------------------------------------------------------------------------|----------------|---------------------------------------------------------------------------------|-----------------------|---------------|--------------------------|----------|--------------|
| 2月11日 構築(1) 総合(1) 植入日                                                     | 1800 8         | ANIACO MUNICO IANO                                                              | (金山(N) 和約(H)          |               |                          |          |              |
| X 4 9 8 5 C 8                                                             |                | <b>K X C C ±</b>                                                                | A 🛛 🔍 🔺               | ****          | 0 2 2 1 4 4              |          |              |
| 9400A28 . 1                                                               | M 2528         | EtherNet/1P@#FIR                                                                | Sillereres Mall 28 is | L X           |                          |          | 188 • ?      |
|                                                                           | <b>n</b> -     | □- 标签组                                                                          |                       |               |                          |          | 11/12/2      |
| 20 StrueCAT<br>● 15 CPU(学習新)編<br>● 10 RBd<br>● 15 经利用公司<br>● 15 23254/23至 | -              | ▼ 記録信息<br>型母素時 NK1F2<br>時に数 2.05<br>目前<br>形成1982 702.198.256.1<br>月初9日 00000000 |                       | MININ         |                          |          | لم           |
| 6' Cen数類型量<br>▶ 事件设置<br>■、任务设置<br>型数算数分型置<br>■ 100                        |                | ▼ 新聞相<br>新聞の(留加): 0 / 32<br>■ 1 新聞的名字                                           | 65% 1872; 0 / 7%      | - 大小字勁 - 大小   | ÷n⊒t#<br>911 1 0492 1 10 | Πλ Π2    | ANTE ANTE    |
| ▶ @ POUK<br>▼日 取用<br>した 取用分型                                              |                |                                                                                 |                       |               |                          | 主要認知時期以後 | ,            |
| ► n ES                                                                    |                |                                                                                 |                       |               | HICE OF BRIDE            |          |              |
|                                                                           |                | in and a second                                                                 | . 66 .                | 12 <b>6</b> 1 |                          | • 7 ×    |              |
|                                                                           |                |                                                                                 |                       |               |                          |          |              |
| <b>0</b> #88 🕐                                                            | -              |                                                                                 |                       |               |                          |          | <b>BXBER</b> |
|                                                                           |                |                                                                                 |                       |               |                          |          |              |

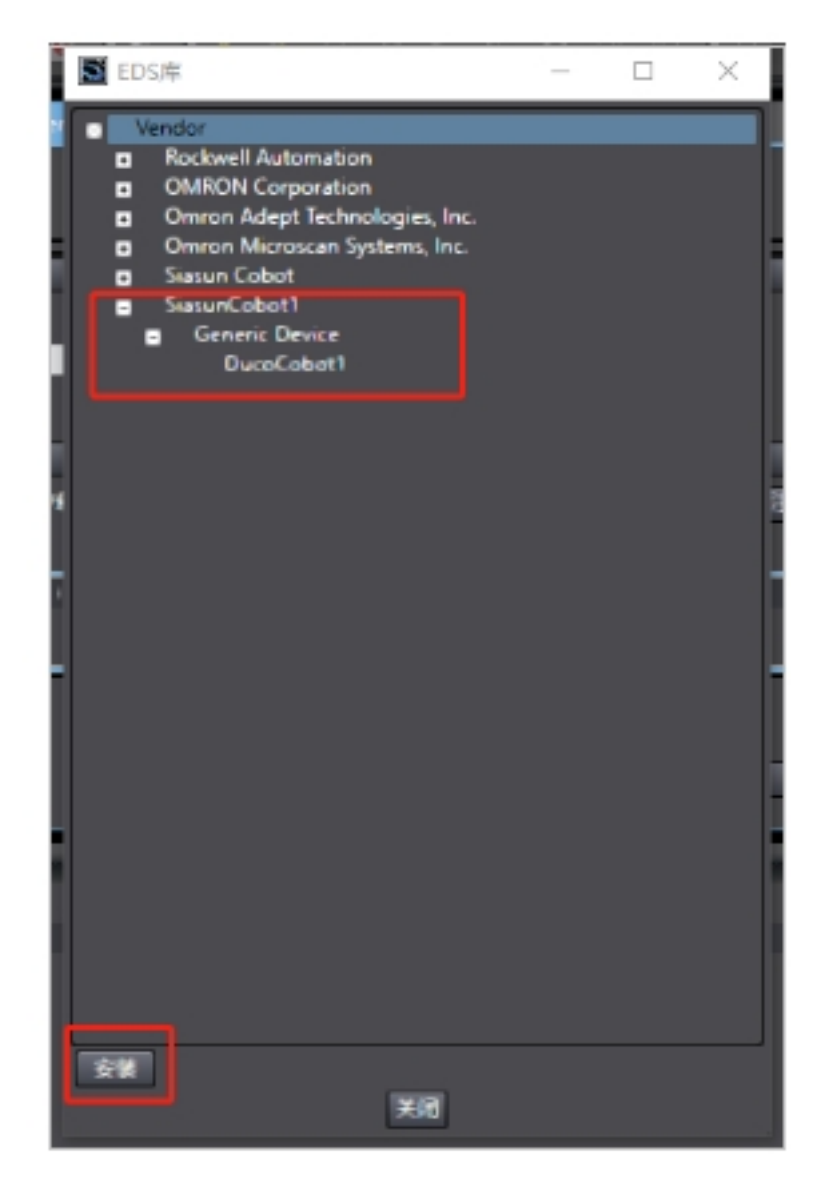

• 单击"目标设备"窗口下方的"+"按键,添加机器人的 IP,选择 DUCO COBOT 的 EDS,并选择修订版本,然后点击添加:

| Test - new_Controller_0 - Sysma                                                                                                    | e Studio (64bit)                         | - 0 ×                                      |
|----------------------------------------------------------------------------------------------------|------------------------------------------|--------------------------------------------|
| 2410 (4年10) (10月1)                                                                                                    | 1月(17) 12年(18) 1月(1) 1月(1) 11月(1) 11月(1) |                                            |
| X                                                                                                    |                                          |                                            |
| FREDRO . F                                                                                                    | Elentry PREFIX ABOUT AL X                | 100                                        |
| New Cartoday 3 *                                                                                                    |                                          | ©/150/ 192.168.130<br>249.8/r<br>#N10/ 1 ■ |
| <ul> <li>■ Calletting</li> <li>■ Calletting</li> <li>■</li></ul> | *********************************        |                                            |
| <ul> <li>● 任約協業</li> <li>● 第2第3分協業</li> <li>▼ 協規</li> <li>● 第253分協業</li> <li>▼ 副数据</li> </ul>                                                                                                    |                                          |                                            |
| <ul> <li>L% 数据间型</li> <li>金月支量</li> <li>► m 任府</li> </ul>                                                                                                    |                                          |                                            |
|                                                                                                    | ана э х<br>Я манала Алманиа<br>          |                                            |
| <b>8</b> 7.05 T                                                                                                    | = 13                                     |                                            |
|                                                                                                    |                                          |                                            |

• 点击"标签组"窗口里的"全部注册"按键,注册创建的全局 变量:

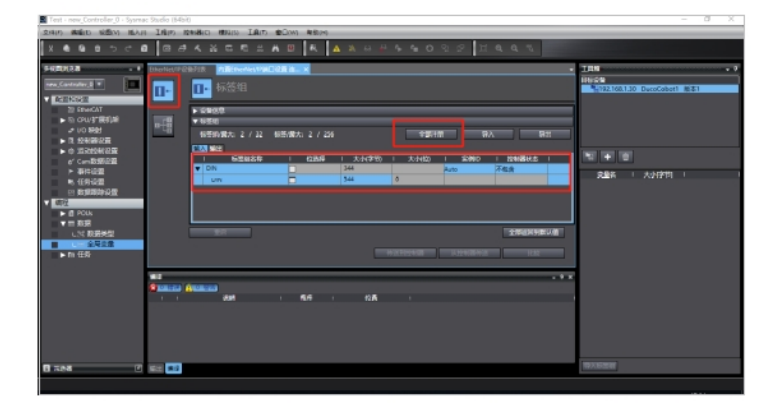

点击"连接"图标,然后双击创建的目标设备(或鼠标左键长按目标设备,并拖拽到"连接"窗口),将机器人的输入输出变量添加到"连接"窗口:

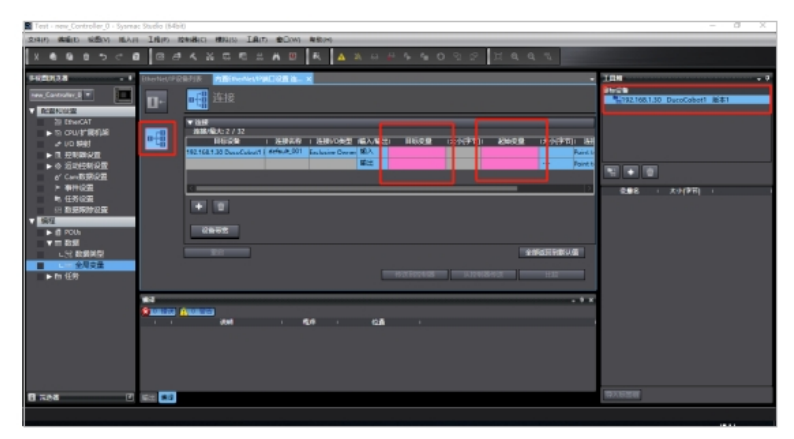

输入目标变量填写"100",输入起始变量选择全局变量的输入"DIN";输出目标变量填写"150",输出起始变量选择全局变量的输出"DOUT":

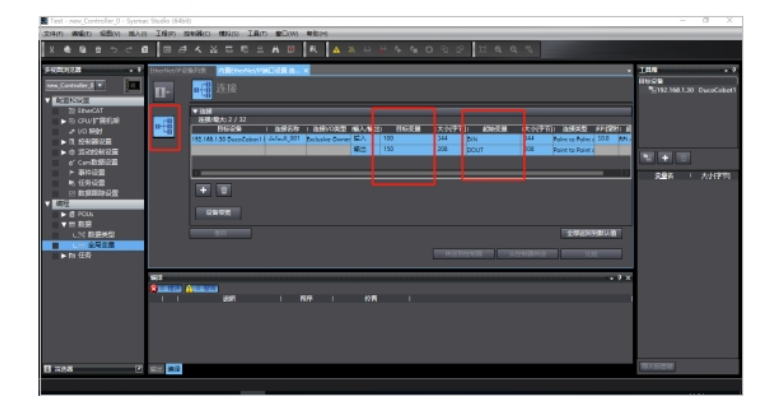

• 点击"在线"图标,连接 PLC:

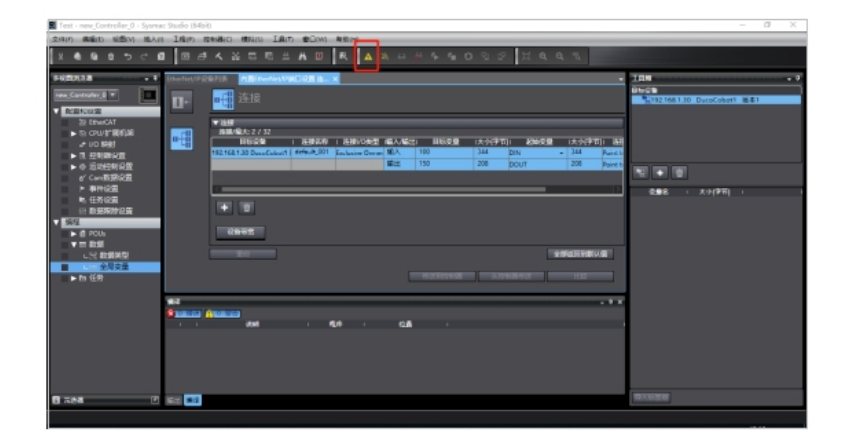

• 连接成功后,点击"控制器"、"同步",在弹出的对话框里,勾选所有选项,并点击"传送到设备",将 EDS 下载到 PLC:

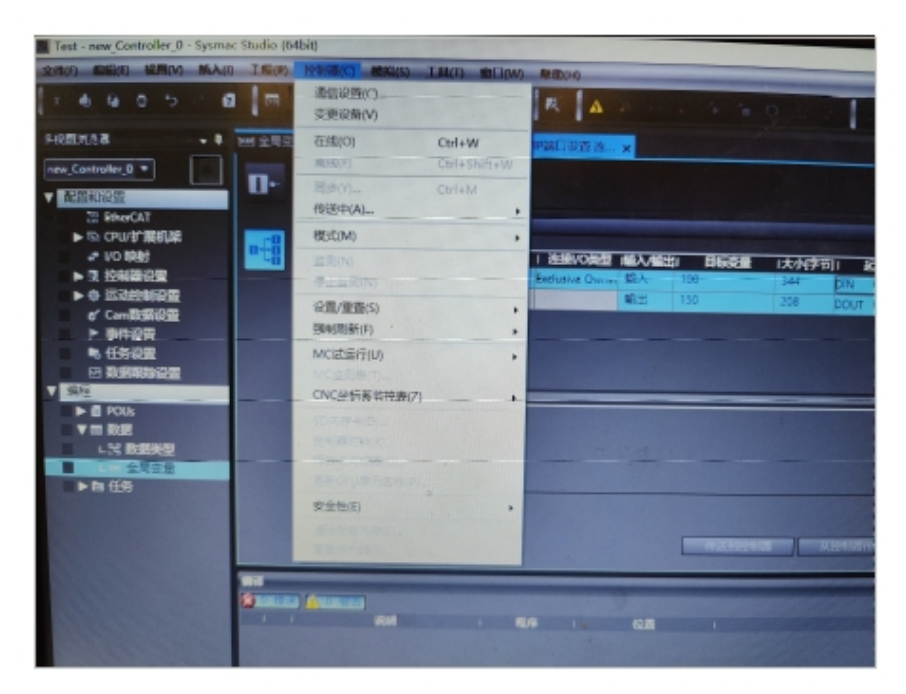

• 点击"内置 EtherNet/IP 端口设置连接设置"窗口里的"传送 到控制器",在弹出的对话框里选择"编辑模式传送":

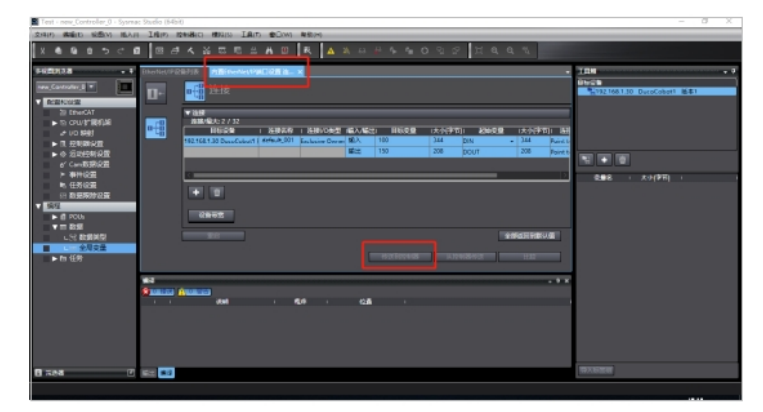

点击"控制器"、"模式",选择"运行模式"。然后,点击"监控"图标,加载"监视"窗口,添加输入、输出变量,监控(或设置)PLC接收和输出的数据(接收的)

#### 数据不能修改):

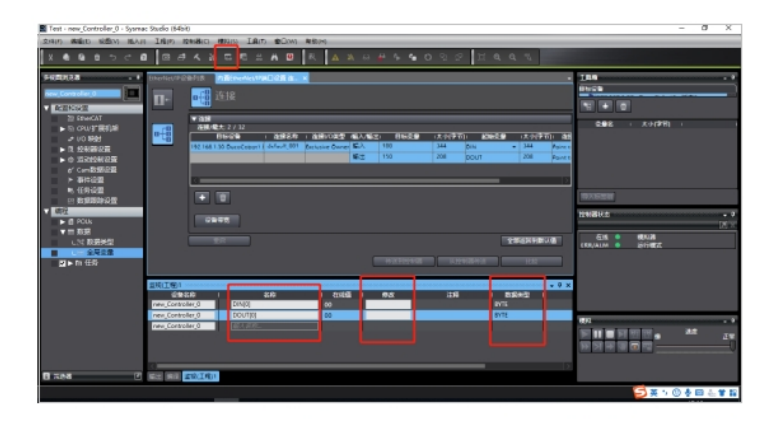

## 5.2 数据结构

(1) R2PLC\_DigitalSignalStatus (10 byte): 机器人数字信号状态 数据方向: 机器人 →PLC

|        | 数据                          |        |
|--------|-----------------------------|--------|
| BYTE1  | general_digital_input[07]   | DIN[0] |
| BYTE2  | general_digital_input[815]  | DIN[1] |
| BYTE3  | tool_digitial_input[07]     | DIN[2] |
| BYTE4  | general_digital_output[07]  | DIN[3] |
| BYTE5  | general_digital_output[815] | DIN[4] |
| BYTE6  | tool_digital_output[07]     | DIN[5] |
| BYTE7  | fun_digital_input[07]       | DIN[6] |
| BYTE8  | fun_digital_output[07]      | DIN[7] |
| BYTE9  | safety_state_input          | DIN[8] |
| BYTE10 | safety_state_output         | DIN[9] |

注:以上文示例中全局变量 DIN 为例。 端子定义详见 DUCO CORE 硬件手册 general\_digital\_input:控制柜普通 DI 状态。 tool\_digitial\_input:机械臂末端 DI 状态 general\_digital\_output:控制柜普通 DO 状态 tool\_digital\_output:机械臂末端 DO 状态 fun\_digital\_input:控制柜功能 DI 状态 fun\_digital\_output:控制柜功能 DO 状态 fun\_digital\_output:控制柜功能 DO 状态

|      | safety_state_1          | safety_state_2        |
|------|-------------------------|-----------------------|
| bit0 | ystem_emergency_stop    | config_safety_output0 |
| bit1 | external_emergeny_stop  | config_safety_output1 |
| bit2 | protective_stop_input   | reserved              |
| bit3 | operation_mode_input    | reserved              |
| bit4 | 3_position_enable_input | reserved              |
| bit5 | config_safety_input0    | reserved              |
| bit6 | config_safety_input1    | reserved              |
| bit7 | reserved                | reserved              |
|      |                         |                       |

config\_safety\_input: 由界面设置的安全 input

config\_safety\_output: 由界面设置的安全 output

(2) R2PLC\_Reserved (6 byte): 机器人数字信号状态 数据方向: 机器人→PLC

BYTE1..6 reserved [0..5] DIN[10...15]

(3) R2PLC\_RobotState(32float): 机器人状态信息输出 数据方向: 机器人→PLC

| Float17   | joint_pos (rad)             | DIN[16…43]   |
|-----------|-----------------------------|--------------|
| Float813  | tcp_pose(tcp 相对于基坐<br>标系的值) | DIN[44…67]   |
| Float1419 | tcp_force                   | DIN[68…91]   |
| Float2025 | tcp_offset                  | DIN[92…115]  |
| Float2629 | tcp_load (质心、质量)            | DIN[116…131] |
| Float3032 | reserved                    | DIN[132…143] |

注:以上文示例中全局变量 DIN 为例。

(4) R2PLC\_BitOutputReg (10 byte):位输出寄存器,输出机器人的当前位寄存器状态信 息 数据方向:机器人→PLC

| BYTE1  | fun_registers_output[18]    | DIN[144] |
|--------|-----------------------------|----------|
| BYTE2  | fun_registers_output[916]   | DIN[145] |
| BYTE3  | bool_registers_output[18]   | DIN[146] |
| BYTE4  | bool_registers_output[916]  | DIN[147] |
| BYTE5  | bool_registers_output[1724] | DIN[148] |
| BYTE6  | bool_registers_output[2532] | DIN[149] |
| BYTE7  | bool_registers_output[3340] | DIN[150] |
| BYTE8  | bool_registers_output[4148] | DIN[151] |
| BYTE9  | bool_registers_output[4956] | DIN[152] |
| BYTE10 | bool_registers_output[5764] | DIN[153] |

注:以上文示例中全局变量 DIN 为例。

(5) R2PLC\_WordOutputReg (64 byte):Word 输出寄存器 数据方向:机器人→PLC

```
Word1..32 word_output_register [1..32] DIN[154...217]
```

- 注:以上文示例中全局变量 DIN 为例。
  - (6) R2PLC\_FloatOutputReg (32 float): 浮点输出寄存器 数据方向: 机器人 →PLC

Float1..32 float\_output\_register [1..32] DIN[220...347]

注:以上文示例中全局变量 DIN 为例。

(7) R2PLC\_RobotInfo (16 float):末端合线速度等信息 数据方向:机器人→PLC

| Float1   | 读取全局速度百分比                  | DIN[348…351] |
|----------|----------------------------|--------------|
| Float2   | 读取 Jog 速度百分比               | DIN[352355]  |
| Float3   | 读取末端合线速度                   | DIN[356…359] |
| Float4   | 读取真机/仿真模式                  | DIN[360363]  |
| Float5   | 读取错误 ID (系统最后一<br>次的错误 ID) | DIN[8]       |
| Float616 | Reserved                   | DIN[368…411] |

注:以上文示例中全局变量 DIN 为例。

(8) PLC2R\_Digital\_Output\_Command (3 byte): 机器人相关控制指令输入 数据方向: PLC→ 机器人

| BYTE1 | general_digital_ouput[18]  | DOUT[0] |
|-------|----------------------------|---------|
| BYTE2 | general_digital_ouput[916] | DOUT[1] |
| BYTE3 | tool_digital_output[18]    | DOUT[2] |

- 注:以上文示例中全局变量 DOUT 为例。
  - (9) PLC2R\_Reserved (7 byte): 预留 数据方向: PLC→机器人

BYTE1..7 Reserved DOUT[3...9]

注:以上文示例中全局变量 DOUT 为例。

(10) BitInputReg(10 byte): 通用位输入寄存器 数据方向: PLC→ 机器人

| BYTE1   | fun_input_register[18]  | DOUT[10]    |
|---------|-------------------------|-------------|
| BYTE2   | fun_input_register[916] | DOUT[11]    |
| BYTE310 | bit_input_register[164] | DOUT[12…19] |

注:以上文示例中全局变量 DOUT 为例。

(11) PLC2R\_WordInputReg (64 byte): Word 输入寄存器 数据方向: PLC→ 机器人

BYTE1..32 word\_input\_register[1..32] DOUT[20...83]

注:以上文示例中全局变量 DOUT 为例。

(12) PLC2R\_FloatInputReg(32 float): 通用浮点输入寄存器 数据方向: PLC → 机器人

Float1..32 float\_input\_register[1..32] DOUT[84...211]

注:以上文示例中全局变量 DOUT 为例。

(13) PLC2R\_RobotInfo (16 float): 全局速度百分比等信息 数据方向: PLC → 机器人

| Float1   | 设置全局速度百分比 | DOUT[212215]  |
|----------|-----------|---------------|
| Float216 | Reserved  | DOUT[216…275] |

注:以上文示例中全局变量 DOUT 为例。